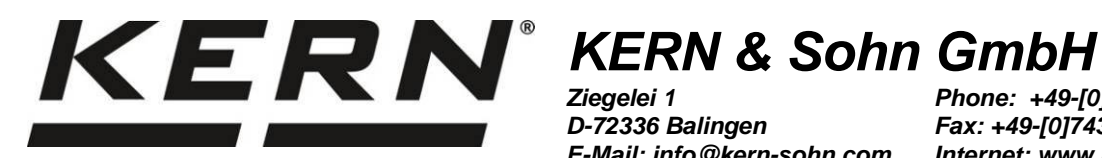

Ziegelei 1 D-72336 Balingen E-Mail: info@kern-sohn.com

Phone: +49-[0]7433-9933-0 Fax: +49-[0]7433-9933-149 Internet: www.kern-sohn.com

# **Operating manual Counting balance/counting system**

# **KERN CFS/CCS**

Version 2.9 2021-04 GB

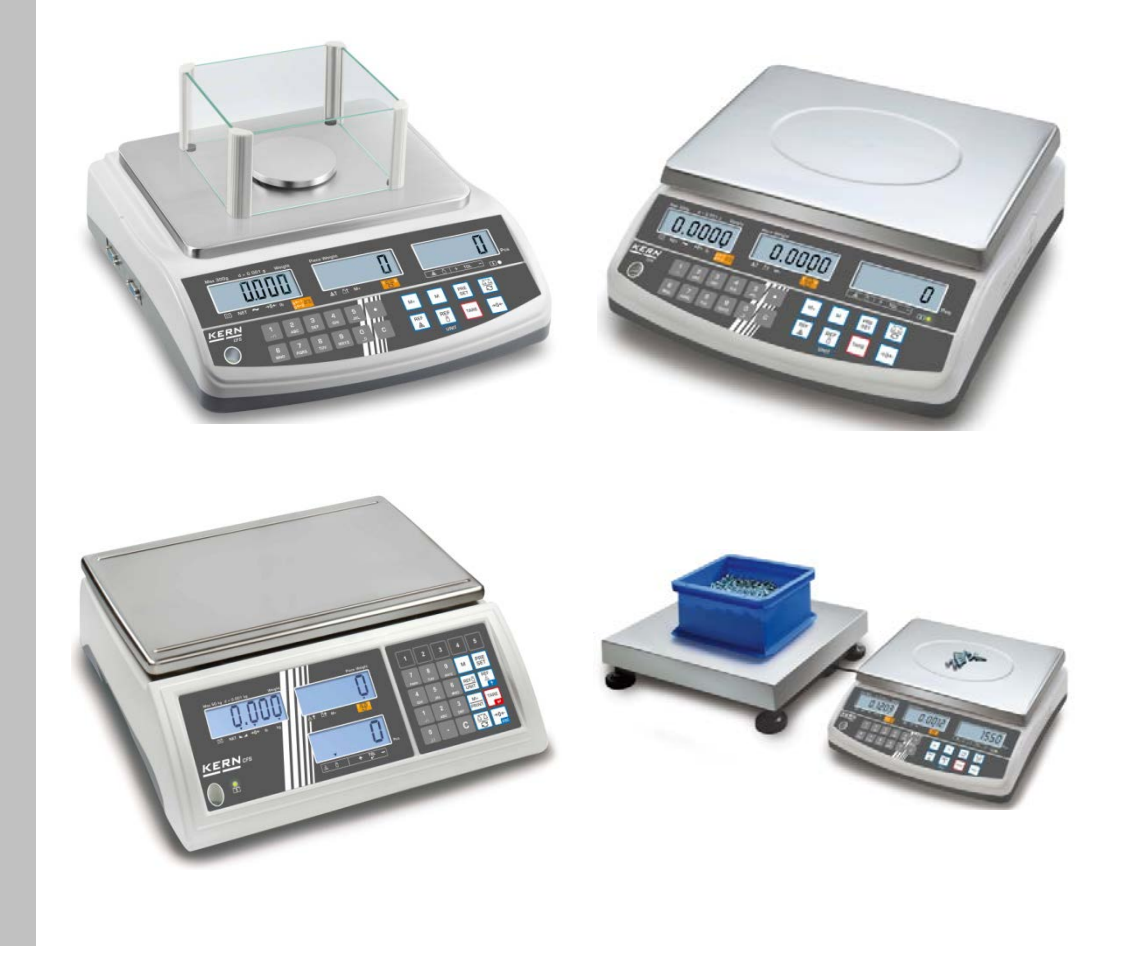

CFS/CCS-BA-e-2129

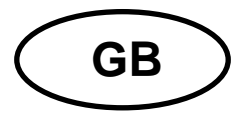

# **KERN CFS/CCS**

Version 2.9 2021-04 Operating instructions Counting balance/counting system

# Contents

| 1          | Technical data                                                          | . 4        |
|------------|-------------------------------------------------------------------------|------------|
| 1.1        | KERN CFS                                                                | 4          |
| 1.2        | Counting systems KERN CCS                                               | 7          |
| 2          | Appliance overview                                                      | . 9        |
| 2.1        | Counting scales KERN CFS                                                | 9          |
| 2.2        | Counting systems KERN CCS                                               | . 11       |
| 2.3        | Counting systems with your selected bulk scales                         | . 11       |
| 2.4        | Overview of display                                                     | . 13       |
| 2.4.1      | Display weight                                                          | . 14       |
| 2.4.2      | Display average piece weight                                            | . 14<br>1/ |
| 2.4.5      | Keyboard overview                                                       | 15         |
| 2.0        |                                                                         |            |
| 3          | Basic instructions                                                      | .18        |
| 3.1        | Proper use                                                              | . 18       |
| 3.2        | Improper Use                                                            | . 18       |
| 3.3<br>3.1 | Wallally                                                                | . 10<br>10 |
| 5.4        | Monitoring of rest resources                                            | . 13       |
| 4          | Basic Safety Precautions                                                | .19        |
| 4.1        | Pay attention to the instructions in the Operation Manual               | . 19       |
| 4.2        | Personnel training                                                      | . 19       |
| 5          | Transport and storage                                                   | .19        |
| 5.1        | Testing upon acceptance                                                 | . 19       |
| 5.2        | Packaging / return transport                                            | . 19       |
| 6          | Unpacking, Setup and Commissioning                                      | 20         |
| 6.1        | Installation Site. Location of Use                                      | . 20       |
| 6.2        | Unpacking, Scope of delivery                                            | 20         |
| 6.2.1      | Scope of delivery / serial accessories                                  | . 20       |
| 6.3        | Installing / removing transport fittings                                | . 21       |
| 6.4        | Mains connection                                                        | . 22       |
| 6.5        | Rechargeable battery operation (optional)                               | . 22       |
| 6.6<br>6.7 | Connection of peripheral devices                                        | . 23       |
| 6.8        | Adjustment                                                              | 23         |
|            |                                                                         | . 20       |
| 7          | Basic Operation                                                         | .24        |
| 7.1        | Switching on/off                                                        | . 24       |
| (.2<br>7.2 | Zeroing                                                                 | . 24       |
| 1.3<br>7 A | Switching over reference scale > bulk scales it used as counting system | . 24       |
| 741        | Taring with the                                                         | 26         |
| 7.4.2      | Numeric entering of tare weight.                                        | . 26       |
| 740        | Switch-over weighing unit                                               | 26         |

| 8<br>8.1<br>8.2<br>8.3<br>8.4                                                                                                    | Parts counting<br>Determination of the average piece weight by weighing<br>Numeric input of the average piece weight<br>Automatic reference optimization<br>Counting with counting system                                                                                                    | 27<br>.28<br>.31<br>.33<br>.34                                                                                           |
|----------------------------------------------------------------------------------------------------|----------------------------------------------------------------------------------------------------|----------------------------------------------------------------------------------------------------|
| 9<br>9.1<br>9.2                                                                                                    | Fill-to-target function<br>Tolerance check for target weight<br>Tolerance check for target quantity                                                                                                    | <b>36</b><br>.37<br>.39                                                                                                  |
| 10<br>10.1<br>10.2                                                                                                    | Totalization<br>Manual totalizing<br>Automatic adding-up                                                                                                    | <b>41</b><br>.41<br>.43                                                                                                  |
| 11<br>11.1<br>11.2                                                                                                    | Store article information                                                                                                    | <b>44</b><br>.44<br>.47                                                                                                  |
| 11.3                                                                                                    | Article direct keys 2 ~ 5 (only model CFS 50K-3)                                                                                                    | .48                                                                                                    |
| <b>12</b><br><b>12.1</b><br><b>12.2</b><br>12.2.1<br>12.2.2                                                                                                    | Menu<br>Navigation in the menu<br>Menu overview<br>Models 6K0.1, 15K0.2, 30K0.5, 50K-3.<br>Models CFS 3K-5, CFS 300-3                                                                                                    | <b>50</b><br>.50<br>.51<br>.51<br>.53                                                                                    |
| 13                                                                                                    | Configuration of bulk scale                                                                                                    | 55                                                                                                    |
| 14                                                                                                    | Adjustment                                                                                                    | 61                                                                                                    |
| 15<br>15.1                                                                                                    | Linearization<br>Models CFS 300-3, CFS 3K-5                                                                                                    | 64<br>.66                                                                                                    |
| 15.2                                                                                                    | Model KERN CFS 50K-3                                                                                                    | .68                                                                                                    |
| 15.2<br>16                                                                                                    | Model KERN CFS 50K-3                                                                                                    | .68<br>69                                                                                                    |
| 15.2<br>16<br>17<br>17.1<br>17.2<br>17.2.1                                                                                                    | Model KERN CFS 50K-3<br>Second balance interface<br>RS 232C interface<br>Technical data<br>Printer operation<br>Protocol templates —CFS 300-3, CFS 3K-5 models (firmware V1.10A, V1.10B, V1.10C<br>71                                                                                                    | .68<br>69<br>70<br>.70<br>.71                                                                                            |
| 15.2<br>16<br>17<br>17.1<br>17.2<br>17.2.1<br>17.2.2<br>17.2.3<br>17.3<br>17.3.1<br>17.3.2<br>17.4<br>17.5<br>17.6                                             | Model KERN CFS 50K-3<br>Second balance interface<br>RS 232C interface<br>Technical data<br>Printer operation<br>Protocol templates — CFS 300-3, CFS 3K-5 models (firmware V1.10A, V1.10B, V1.10C<br>71<br>Protocol template — CFS 50K-3 model (firmware V1.14D)<br>Protocol templates — CFS 6K0.1, CFS 15K0.2, CFS 30K0.5 models (firmware V1.30A)<br>Remote control instructions<br>All Models<br>Models CFS 6K0.1 / CFS 15K0.2 / CFS 30K0.5<br>User identification, scale identification, store article name<br>Register / call article via RS232<br>I/O-function                                                                                                    | .68<br>69<br>70<br>.70<br>.71<br>.72<br>.75<br>.75<br>.75<br>.76<br>.77<br>.77                                           |
| 15.2<br>16<br>17<br>17.1<br>17.2<br>17.2.1<br>17.2.2<br>17.2.3<br>17.3<br>17.3.1<br>17.3.2<br>17.4<br>17.5<br>17.6<br>18<br>18.1<br>18.2<br>18.3               | Model KERN CFS 50K-3         Second balance interface         RS 232C interface         Technical data         Printer operation         Protocol templates — CFS 300-3, CFS 3K-5 models (firmware V1.10A, V1.10B, V1.10C         71         Protocol template — CFS 50K-3 model (firmware V1.14D)         Protocol templates — CFS 6K0.1, CFS 15K0.2, CFS 30K0.5 models (firmware V1.30A)         Remote control instructions         All Models         Model SCFS 6K0.1 / CFS 15K0.2 / CFS 30K0.5         User identification, scale identification, store article name         Register / call article via RS232         I/O-function         Servicing, maintenance, disposal         Disposal                                                                                             | .68<br>69<br>70<br>.70<br>.71<br>.72<br>.75<br>.75<br>.75<br>.77<br>.77<br>.77<br>.77<br>.77<br>.77<br>.79<br>.79<br>.79 |
| 15.2<br>16<br>17<br>17.1<br>17.2<br>17.2.1<br>17.2.2<br>17.2.3<br>17.3<br>17.3.1<br>17.3.2<br>17.4<br>17.5<br>17.6<br>18<br>18.1<br>18.2<br>18.3<br>19<br>19.1 | Model KERN CFS 50K-3         Second balance interface         RS 232C interface         Technical data         Printer operation         Protocol templates — CFS 300-3, CFS 3K-5 models (firmware V1.10A, V1.10B, V1.10C)         71         Protocol template — CFS 50K-3 model (firmware V1.14D)         Protocol templates — CFS 6K0.1, CFS 15K0.2, CFS 30K0.5 models (firmware V1.30A)         Remote control instructions         All Models         Models CFS 6K0.1 / CFS 15K0.2 / CFS 30K0.5         User identification, scale identification, store article name         Register / call article via RS232         VO-function         Servicing, maintenance, disposal         Cleaning         Servicing, maintenance         Disposal         Instant help         Error messages | .68<br>69<br>70<br>.70<br>.71<br>.72<br>.75<br>.75<br>.75<br>.77<br>.77<br>.77<br>.78<br>79<br>.79<br>.79<br>80<br>.81   |

# 1 Technical data

## 1.1 KERN CFS

| KERN                                                                     | CFS 300-3                                                       | CFS 3K-5               | CFS 6K0.1         |  |
|--------------------------------------------------------------------------|-----------------------------------------------------------------|------------------------|-------------------|--|
| Readability (d)                                                          | 0.001 g                                                         | 0.01 g                 | 0.1 g             |  |
| Weighing range (max)                                                     | 300 g                                                           | 3 kg                   | 6 kg              |  |
| Reproducibility                                                          | 0.002 g                                                         | 0.02 g                 | 0.1 g             |  |
| Linearity                                                                | ± 0.004 g                                                       | ± 0.1 g                | ± 0.2 g           |  |
| Stabilization time                                                       |                                                                 | 2 s                    |                   |  |
| Weighing Units                                                           | g, Ib                                                           | kg                     | , Ib              |  |
| Recommended adjusting weight (not supplied)                              | 200 g(F1) +<br>100 g(F1)                                        | 2 kg(F1) +<br>1 kg(F1) | 6 kg (F2)         |  |
| Warm-up time                                                             |                                                                 | 2 h                    |                   |  |
| Minimum unit weight at<br>piece counting under<br>laboratory conditions* | 5 mg                                                            | 50 mg                  | 100 mg            |  |
| Minimum unit weight at<br>piece counting under<br>normal conditions**    | 50 mg                                                           | 500 mg                 | 1 g               |  |
| Reference unit weights at piece counting                                 | freely selectable                                               |                        |                   |  |
| Net weight (kg)                                                          | 2.5 kg                                                          | 3.8                    | kg                |  |
| Permissible ambient condition                                            | 0° C to 40° C                                                   |                        |                   |  |
| Humidity of air                                                          | max. 80                                                         | % relative (not con    | densing)          |  |
| Weighing plate, stainless steel                                          | ∞ 80 mm 294 x 225 mm                                            |                        | 225 mm            |  |
| Dimensions wind screen                                                   | inside<br>158 x 143 x 61                                        |                        |                   |  |
| [mm]                                                                     | outside<br>167 x 154 x 80                                       |                        | -                 |  |
| Dimensions housing<br>(I x L x h) [mm]                                   | 320 x 350 x 125 mm                                              |                        | n                 |  |
| Mains connection                                                         | Mains adapter 230                                               | V AC, 50 Hz; 12 V D    | C balance, 500 mA |  |
| Rechargeable battery (optional)                                          | Operating duration approx. 70 h / loading time approx. 12 hours |                        |                   |  |

| KERN                                                                     | CFS 15K0.2                                             | CFS 30K0.5                   | CFS 50K-3            |  |
|--------------------------------------------------------------------------|--------------------------------------------------------|------------------------------|----------------------|--|
| Readability (d)                                                          | 0.2 g                                                  | 0.5 g                        | 1 g                  |  |
| Weighing range (max)                                                     | 15 kg                                                  | 30 kg                        | 50 kg                |  |
| Reproducibility                                                          | 0.2 g                                                  | 0.5 g                        | 1 g                  |  |
| Linearity                                                                | ± 0.4 g                                                | ±1g                          | ±2 g                 |  |
| Stabilization time                                                       |                                                        | 2 s                          |                      |  |
| Weighing Units                                                           |                                                        | kg, lb                       |                      |  |
| Recommended adjusting weight (not supplied)                              | 15 kg (F2)                                             | 30 kg (F2)                   | 50 kg (F2)           |  |
| Warm-up time                                                             |                                                        | 2 h                          |                      |  |
| Minimum unit weight at<br>piece counting under<br>laboratory conditions* | 200 mg                                                 | 500 mg                       | 1 g                  |  |
| Minimum unit weight at<br>piece counting under<br>normal conditions**    | 2 g 5 g                                                |                              | 10 g                 |  |
| Reference unit weights at piece counting                                 | freely selectable                                      |                              |                      |  |
| Net weight (kg)                                                          | 3.8 kg 5.5 kg                                          |                              |                      |  |
| Permissible ambient condition                                            | 0° C to 40° C                                          |                              |                      |  |
| Humidity of air                                                          | max. 80                                                | % relative (not con          | densing)             |  |
| Weighing plate, stainless steel                                          | 294 x 225 370 x 240                                    |                              |                      |  |
| Dimensions housing<br>(I x L x h) [mm]                                   | 320 x 350 x 125 370 x 360 x 125                        |                              |                      |  |
| Mains connection                                                         | Mains adapter 230 V AC, 50 Hz; 12 V DC balance, 500 mA |                              |                      |  |
| Rechargeable battery (optional)                                          | Operating duration                                     | approx. 70 h / load<br>hours | ling time approx. 12 |  |

## \* Minimum unit weight at piece counting under laboratory conditions:

- > Perfect ambient conditions to perform high resolution counting
- > No dispersion of counted parts weight

#### \*\*Minimum unit weight at piece counting under normal conditions:

- > Unstable ambient conditions (wind gusts, vibrations)
- Dispersion of counted parts weight

#### **Dimensions:**

Models

- CFS 300-3
- CFS 3K-5
- CFS 6K0.1
- CFS 15K0.2
- CFS 30K0.5

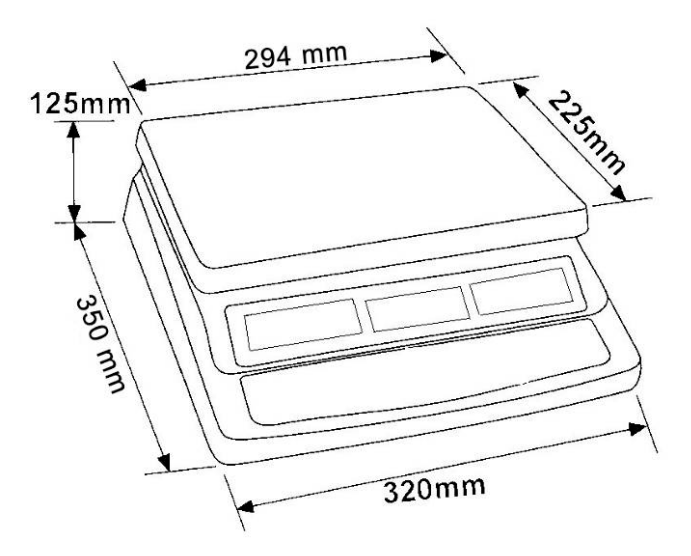

Model

• CFS 50K-3

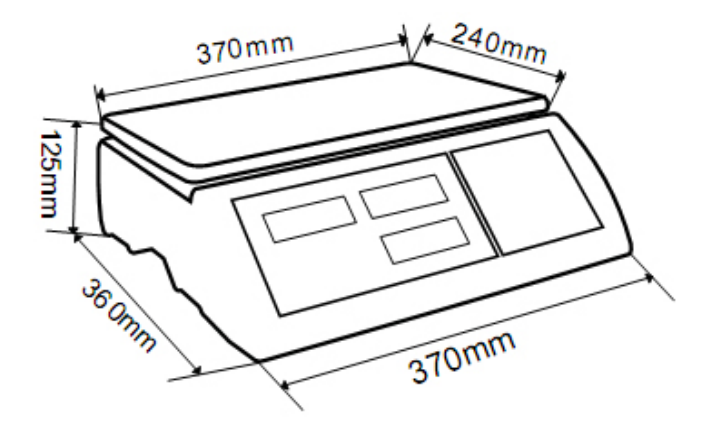

| 1.2 | Counting | systems | KERN | CCS |
|-----|----------|---------|------|-----|
|-----|----------|---------|------|-----|

| Article no. /<br>Type | Weighing<br>pan<br>[mm] | Reference<br>balance<br>Article no. | Reference<br>balance<br>Weighing<br>range | Reference<br>balance<br>Readability | Bulk material balance<br>Article no. | Bulk material<br>balance<br>Weighing<br>range | Bulk material<br>balance<br>Readability | Minimum unit weight<br>at piece counting<br>under laboratory<br>conditions | Minimum unit<br>weight at piece<br>counting under<br>normal conditions |
|-----------------------|-------------------------|-------------------------------------|-------------------------------------------|-------------------------------------|--------------------------------------|-----------------------------------------------|-----------------------------------------|----------------------------------------------------------------------------|------------------------------------------------------------------------|
| CCS 6K-6              | 230x230                 | CFS 300-3                           | 0,3 kg                                    | 0,000001 kg                         | KFP 6V20M                            | 6 kg                                          | 0,0002 kg                               | 5 mg                                                                       | 50 mg                                                                  |
| CCS 10K-6             | 300x240                 | CFS 300-3                           | 0,3 kg                                    | 0,000001 kg                         | KFP 15V20M                           | 15 kg                                         | 0,0005 kg                               | 5 mg                                                                       | 50 mg                                                                  |
| CCS 30K0.01.          | 400x300                 | CFS 3K-5                            | 3 kg                                      | 10 mg                               | KFP 30V20M                           | 30 kg                                         | 1 g                                     | 50 mg                                                                      | 500 mg                                                                 |
| CCS 30K0.1.           | 400x300                 | CFS 6K0.1                           | 6 kg                                      | 0,0001 kg                           | KFP 30V20M                           | 30 kg                                         | 0,001 kg                                | 100 mg                                                                     | 1 g                                                                    |
| CCS 60K0.01.          | 225x295                 | CFS 3K-5                            | 3 kg                                      | 0,00001 kg                          | KFP 60V20M                           | 60 kg                                         | 0,002 kg                                | 50 mg                                                                      | 500 mg                                                                 |
| CCS 60K0.01L.         | 500x400                 | CFS 3K-5                            | 3 kg                                      | 0,00001 kg                          | KFP 60V20LM                          | 60 kg                                         | 0,002 kg                                | 50 mg                                                                      | 500 mg                                                                 |
| CCS 60K0.1.           | 400x300                 | CFS 6K0.1                           | 6 kg                                      | 0,0001 kg                           | KFP 60V20M                           | 60 kg                                         | 0,002 kg                                | 100 mg                                                                     | 1 g                                                                    |
| CCS 60K0.1L.          | 500x400                 | CFS 6K0.1                           | 6 kg                                      | 0,0001 kg                           | KFP 60V20LM                          | 60 kg                                         | 0,002 kg                                | 100 mg                                                                     | 1 g                                                                    |
| CCS 150K0.01          | 500x400                 | CFS 3K-5                            | 3 kg                                      | 0,00001 kg                          | KFP 150V20M                          | 150 kg                                        | 0,005 kg                                | 50 mg                                                                      | 500 mg                                                                 |
| CCS 150K0.01L         | 650x500                 | CFS 3K-5                            | 3 kg                                      | 0,00001 kg                          | KFP 150V20LM                         | 150 kg                                        | 0,005 kg                                | 50 mg                                                                      | 500 mg                                                                 |
| CCS 150K0.1.          | 500x400                 | CFS 6K0.1                           | 6 kg                                      | 0,0001 kg                           | KFP 150V20M                          | 150 kg                                        | 0,005 kg                                | 100 mg                                                                     | 1 g                                                                    |
| CCS 150K0.1L          | 650x500                 | CFS 6K0.1                           | 6 kg                                      | 0,0001 kg                           | KFP 150V20LM                         | 150 kg                                        | 0,005 kg                                | 100 mg                                                                     | 1 g                                                                    |
| CCS 300K0.01          | 650x500                 | CFS 3K-5                            | 3 kg                                      | 0,00001 kg                          | KFP 300V20M                          | 300 kg                                        | 0,01 kg                                 | 50 mg                                                                      | 500 mg                                                                 |
| CCS 300K0.1           | 650x500                 | CFS 6K0.1                           | 6 kg                                      | 0,0001 kg                           | KFP 300V20M                          | 300 kg                                        | 0,01 kg                                 | 100 mg                                                                     | 1 g                                                                    |
| CCS 600K-2            | 1000x1000               | CFS 3K-5                            | 3 kg                                      | 0,00001 kg                          | KFP 600V20SM                         | 600 kg                                        | 0,2 kg                                  | 50 mg                                                                      | 500 mg                                                                 |
| CCS 600K-2L           | 1500x1250               | CFS 3K-5                            | 3 kg                                      | 0,00001 kg                          | KFP 600V20NM                         | 600 kg                                        | 0,2 kg                                  | 50 mg                                                                      | 500 mg                                                                 |
| CCS 600K-2U           | 840x1190                | CFS 3K-5                            | 3 kg                                      | 0,00001 kg                          | KFU 600V20M                          | 600 kg                                        | 0,2 kg                                  | 50 mg                                                                      | 500 mg                                                                 |
| CCS 1T-1              | 1000x1000               | CFS 6K0.1                           | 6 kg                                      | 0,0001 kg                           | KFP 1500V20SM                        | 1500 kg                                       | 0,5 kg                                  | 100 mg                                                                     | 1 g                                                                    |
| CCS 1T-1L             | 1500x1250               | CFS 6K0.1                           | 6 kg                                      | 0,0001 kg                           | KFP 1500V20M                         | 1500 kg                                       | 0,5 kg                                  | 100 mg                                                                     | 1 g                                                                    |
| CCS 1T-1U             | 840x1190                | CFS 6K0.1                           | 6 kg                                      | 0,0001 kg                           | KFU 1500V20M                         | 1500 kg                                       | 0,5 kg                                  | 100 mg                                                                     | 1 g                                                                    |
| CCS 3T-1              | 1500x1250               | CFS 6K0.1                           | 6 kg                                      | 0,0001 kg                           | KFP 3000V20LM                        | 3000 kg                                       | 1 kg                                    | 100 mg                                                                     | 1 g                                                                    |
| CCS 3T-1L             | 1500x1500               | CFS 6K0.1                           | 6 kg                                      | 0,0001 kg                           | KFP 3000V20LM                        | 3000 kg                                       | 1 kg                                    | 100 mg                                                                     | 1 g                                                                    |

| Article no. / Type | Weighing<br>pan<br>[mm] | Reference<br>balance<br>Article no. | Reference<br>balance<br>Weighing<br>range | Reference<br>balance<br>Readability | Bulk material balance<br>Article no. | Bulk material<br>balance<br>Weighing<br>range | Bulk material<br>balance<br>Readability | *Minimum unit<br>weight at piece<br>counting under<br>laboratory<br>conditions | **Minimum unit<br>weight at piece<br>counting under<br>normal conditions |
|--------------------|-------------------------|-------------------------------------|-------------------------------------------|-------------------------------------|--------------------------------------|-----------------------------------------------|-----------------------------------------|--------------------------------------------------------------------------------|--------------------------------------------------------------------------|
| TCCS 600K-1S-A     | 1000x1000               | CFS 6K0.1                           | 6 kg                                      | 0,0001 kg                           | BIC 600K-1S /<br>KIP 600V20SM        | 600 kg                                        | 0,0002 kg                               | 100 mg                                                                         | 1 g                                                                      |
| TCCS 600K-1-A      | 1200x1500               | CFS 6K0.1                           | 6 kg                                      | 0,0001 kg                           | BIC 600K-1 /<br>KIP 600V20M          | 600 kg                                        | 0,0002 kg                               | 100 mg                                                                         | 1 g                                                                      |
| TCCS 1T-4S-A.      | 1000x1000               | CFS 6K0.1                           | 6 kg                                      | 0,0001 kg                           | BIC 1T-4S /<br>KIP 1500V20SM         | 1500 kg                                       | 0,5 kg                                  | 100 mg                                                                         | 1 g                                                                      |
| TCCS 1T-4-A        | 1200x1500               | CFS 6K0.1                           | 6 kg                                      | 0,0001 kg                           | BIC 1T-4 /<br>KIP 1500V20M           | 1500 kg                                       | 0,5 kg                                  | 100 mg                                                                         | 1 g                                                                      |
| TCCS 3T-3-A        | 1200x1500               | CFS 6K0.1                           | 6 kg                                      | 0,0001 kg                           | BIC 3T-3 /<br>KIP 3000V20M           | 3000 kg                                       | 1 kg                                    | 100 mg                                                                         | 1 g                                                                      |
| TCCS 3T-3L-A       | 1500x1500               | CFS 6K0.1                           | 6 kg                                      | 0,0001 kg                           | BIC 3T-3L /<br>KIP 3000V20LM         | 3000 kg                                       | 1 kg                                    | 100 mg                                                                         | 1 g                                                                      |

| Article no. / Type | Basic model |
|--------------------|-------------|
| TCCS 600K-1S-A     | CCS 600K-1S |
| TCCS 600K-1-A      | CCS 600K-1  |
| TCCS 1T-4S-A       | CCS 1T-4S   |
| TCCS 1T-4-A        | CCS 1T-4    |
| TCCS 3T-3-A        | CCS 3T-3    |
| TCCS 3T-3L-A       | CCS 3T-3L   |

#### \* Minimum unit weight at piece counting under laboratory conditions:

- > Perfect ambient conditions to perform high resolution counting
- > No dispersion of counted parts weight

# \*\*Minimum unit weight at piece counting under normal conditions:

- > Unstable ambient conditions (wind gusts, vibrations)
- Dispersion of counted parts weigh

# 2 Appliance overview

#### 2.1 Counting scales KERN CFS

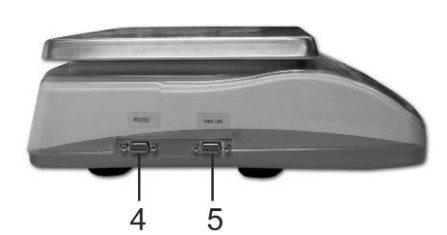

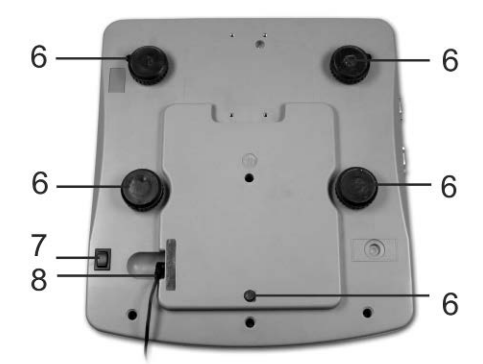

- 1. Weighing plate / rechargeable battery compartment (under weighing plate)
- 2. Windshield
- 3. Bubble level
- 4. RS 232 interface
- 5. Second balance interface
- 6. Footscrews
- 7. ON/OFF switch
- 8. Mains adapter connection

9

## Model CFS 50K-3

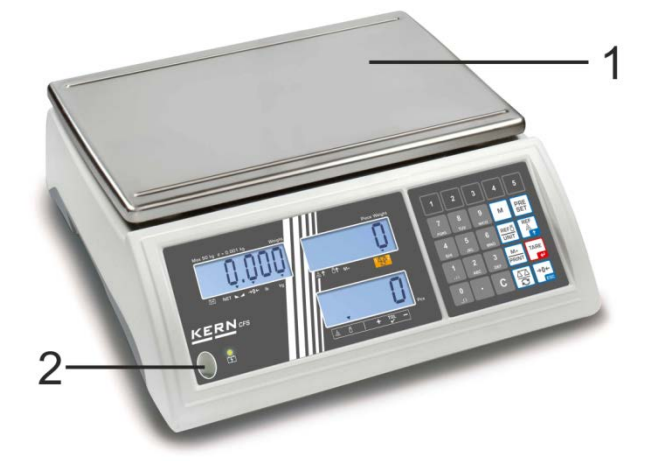

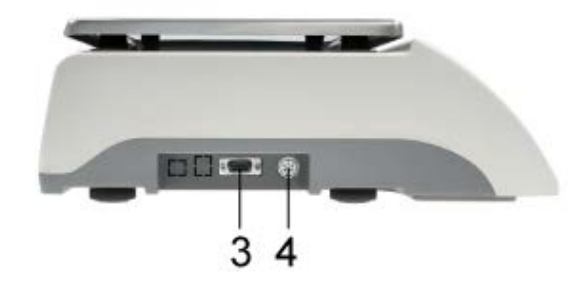

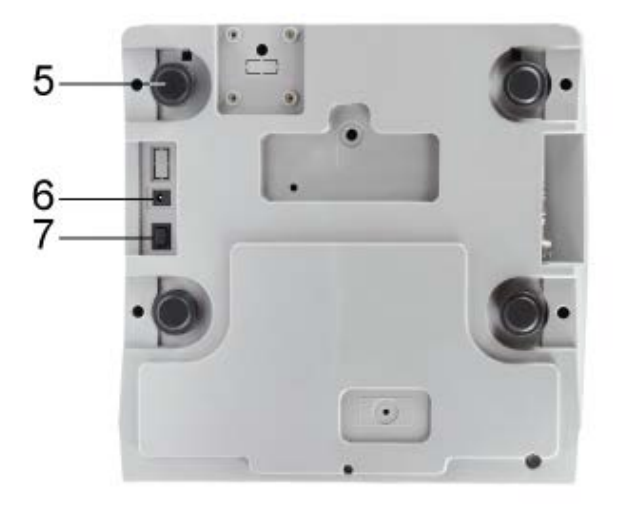

- Weighing pan
   Bubble level
- 3. RS 232 interface
- 4. Second balance interface
- 5. Footscrews
- 6. Connection of mains adapter7. ON/OFF switch

#### 2.2 Counting systems KERN CCS

In factory the counting system **KERN CCS** is preconfigured in a way that no 1 more changes will be necessary.

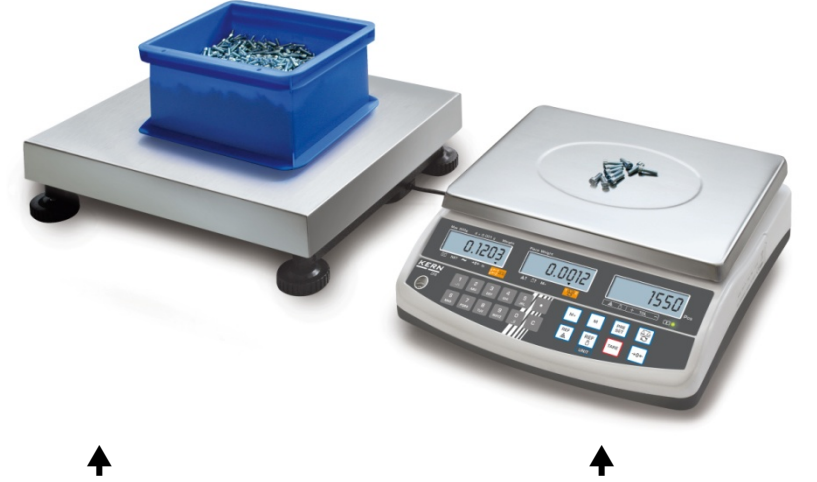

Bulk material balance KERN KFP

**Reference balance KERN CFS** 

#### 2.3 Counting systems with your selected bulk scales

- When attaching a bulk scales (not pre-adjusted by **KERN**), the following must 1
  - be complied with:
    - ⇒ Connect bulk scales with a suitable cable via the second-balance interface. Interface connection allocation cf. chapter 16
    - ⇒ Adjustment of bulk scales, cf. chapter 13
    - ⇒ Adjustment / linearisation of bulk scales, cf. chapter 14 / 15

#### Example 1: High-load bulk scales

#### **Reference balance KERN CFS**

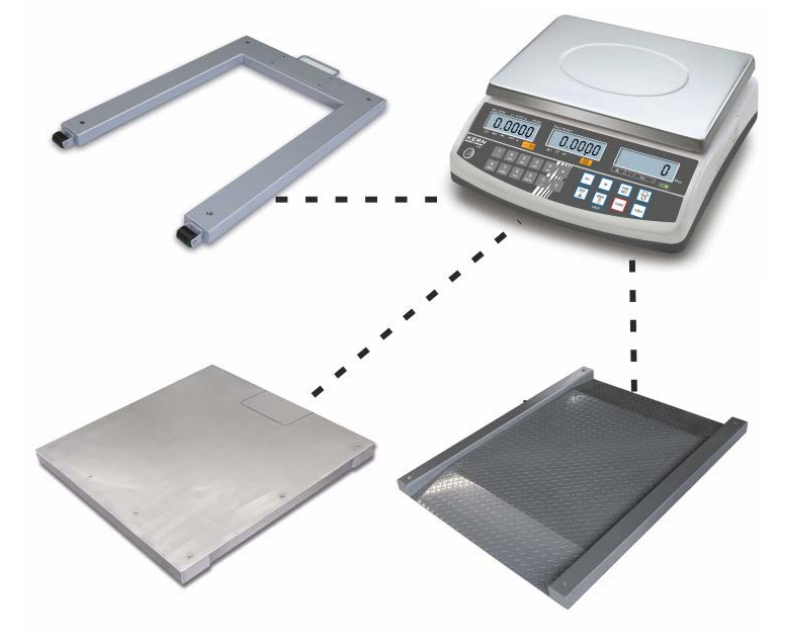

# Example 2: High-load reference scale

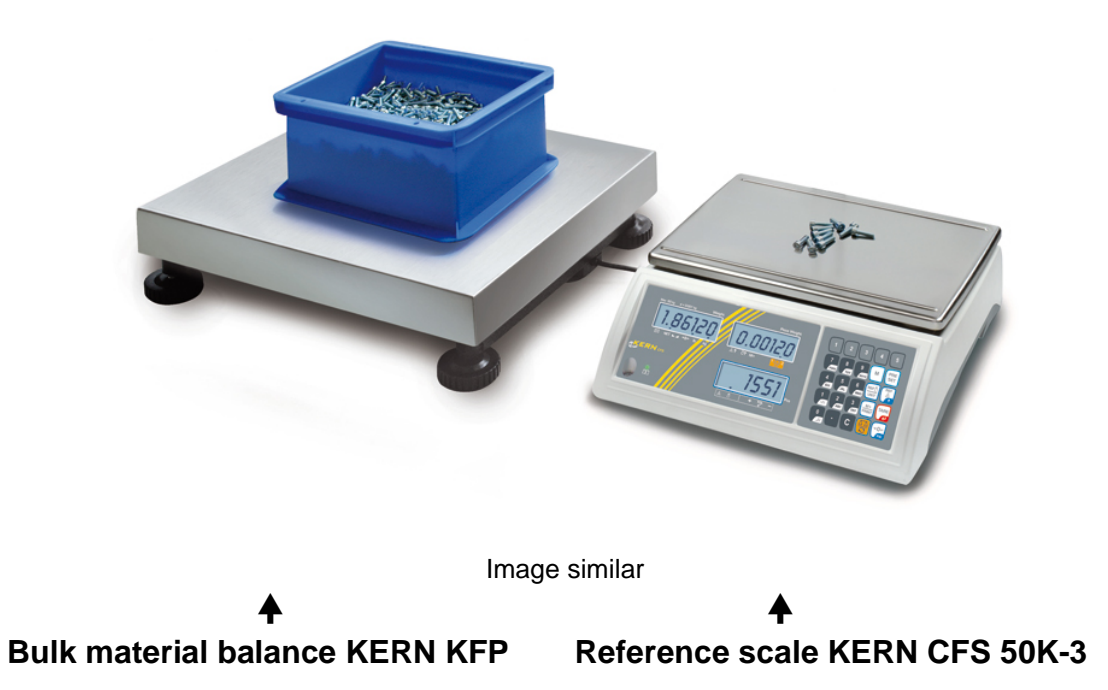

#### 2.4 Overview of display

#### Model CFS 300-3:

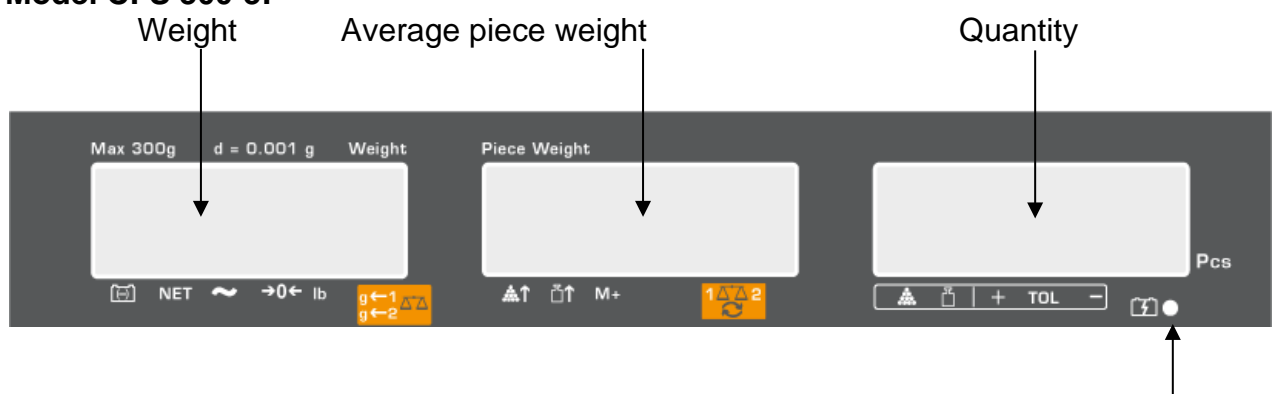

Accumulator's loading state, cf. chapter 6.5

#### Models CFS 3K-5, CFS 6K0.1, CFS 15K0.2, CFS 30K0.5:

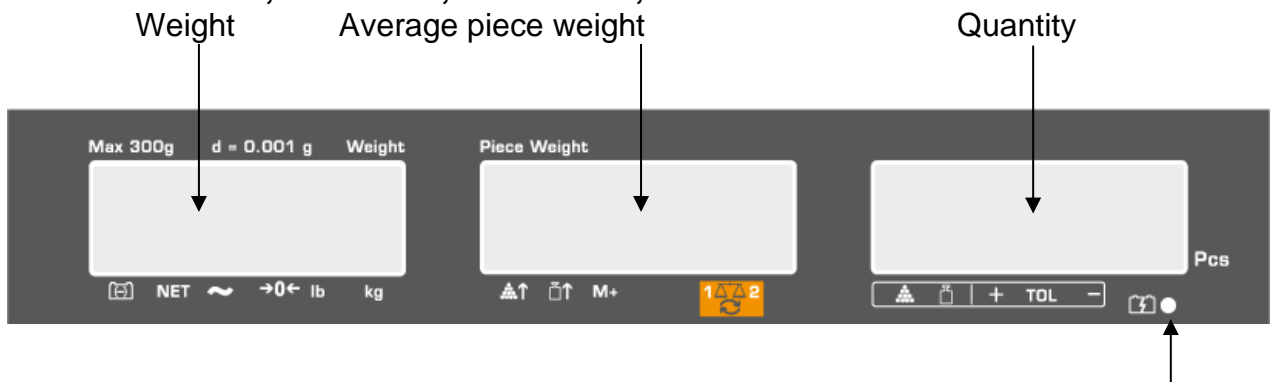

Accumulator's loading state, cf. chapter 6.5

#### Weight Average piece weight Weight Max 50 kg d = 0.001 Piece Weight Й↑ м+ Ð . .↑ NET →0 lb 1402 ka CFS Pcs TOL Ô ÷ -

Model CFS 50K-3:

Accumulator's loading state, cf. chapter 6.5

Quantity

CFS/CCS-BA-e-2129

## 2.4.1 Display weight

Here the weight of your goods is displayed in [kg].

Indicator **[▼]** atop the symbol shows:

| Ī                  | Storage battery status display      |  |  |  |  |
|--------------------|-------------------------------------|--|--|--|--|
| NET                | Net weight                          |  |  |  |  |
| 2                  |                                     |  |  |  |  |
| Model CFS 50K-3    | Stability state indication          |  |  |  |  |
| а                  | Zeroing display                     |  |  |  |  |
| lb/kg              | Current weighing unit               |  |  |  |  |
| g←1 <sub>⊼⁺⊼</sub> | ← 1 Weighing unit bulk scale        |  |  |  |  |
| g←2 <sup>—</sup>   | ← 2 Weighing unit reference balance |  |  |  |  |

#### 2.4.2 Display average piece weight

Here the average reference weight of a sample is displayed in [g]. This value is either numerically entered by user or calculated by weighing on balance.

Indicator **[▼]** atop the symbol shows:

| <b></b> ^↑ | Number of parts placed on balance too small                                             |  |  |  |  |  |
|------------|-----------------------------------------------------------------------------------------|--|--|--|--|--|
|            | Piece below minimum weight of piece                                                     |  |  |  |  |  |
| M+         | Data in summation memory                                                                |  |  |  |  |  |
| 120        | Active balance:<br>1. Reference balance <b>KERN CFS</b><br>2. Bulk scales e.g. KERN KFP |  |  |  |  |  |

#### 2.4.3 Display quantity

Here the current piece quantity (PCS = pieces) or in totalizing mode the sum Sum of the placed parts is displayed, see chapter 10

| Indicator | [▼ | ] atop | the | symbol | shows: |
|-----------|----|--------|-----|--------|--------|
|-----------|----|--------|-----|--------|--------|

| *** | Tolerance control in counting mode         |
|-----|--------------------------------------------|
| Ĭ   | Tolerance control in weighing mode         |
| +   | Goods to be weighed above tolerance limit  |
| TOL | Goods to be weighed within tolerance range |
| -   | Goods to be weighed below tolerance limit  |

# 2.5 Keyboard overview

# > Models CFS 300-3, CFS 3K-5, CFS 6K0.1, CFS 15K0.2, CFS 30K0.5

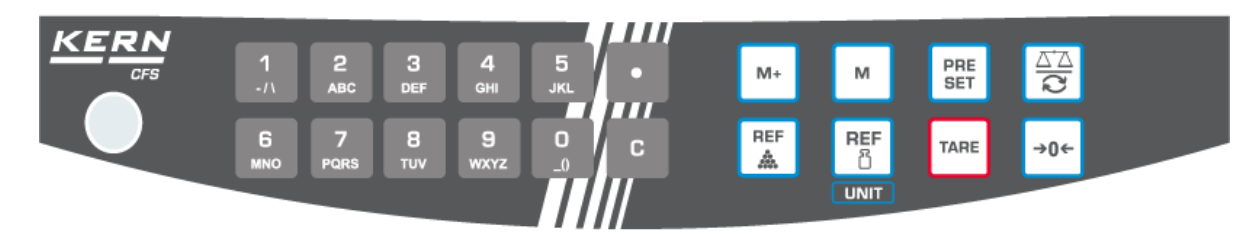

| Selection             | Description | Function in Weighing mode                                                                                                    |
|-----------------------|-------------|----------------------------------------------------------------------------------------------------|
| <b>0</b> 9<br>_0 wxyz | -           | Numeric keys                                                                                                    |
| •                     | -           | <ul><li>Decimal point</li><li>At numeric input digit selection to the left</li></ul>                                                                                                    |
| С                     | -           | Delete                                                                                                    |
| M+                    | -           | <ul> <li>Totalization</li> <li>Display total weight /number of weighings / total quantity</li> <li>At numeric input digit selection to the right</li> <li>Data output (menu setting "RU oFF", see chapter 12.2)</li> </ul> |
| м                     | -           | • Store/call article, cf. chapters 11.1 / 11.2                                                                                                    |
| PRE<br>SET            | -           | • Fill-to-target function (cf. chapter 9)                                                                                                    |
|                       | -           | <ul> <li>Switch-over balance,<br/>see chap. 7.3</li> </ul>                                                                                                    |
| REF                   | -           | <ul> <li>Input of the average piece weight by weighing,<br/>see chap. 8.1</li> </ul>                                                                                                    |
| REF<br>ෆී             | -           | <ul> <li>Numeric input of the average piece weight see<br/>chapter 8.2</li> <li>Leafing through the menu</li> </ul>                                                                                                    |
|                       | UNIT-Taste  | Switch-over weighing unit                                                                                                    |
| TARE                  | TARE-Taste  | <ul><li>Taring</li><li>Confirm</li></ul>                                                                                                    |
| →0←                   | ZERO-Taste  | <ul><li>Zeroing</li><li>Back to menu/weighing mode</li></ul>                                                                                                    |

> Model CFS 50K-3:

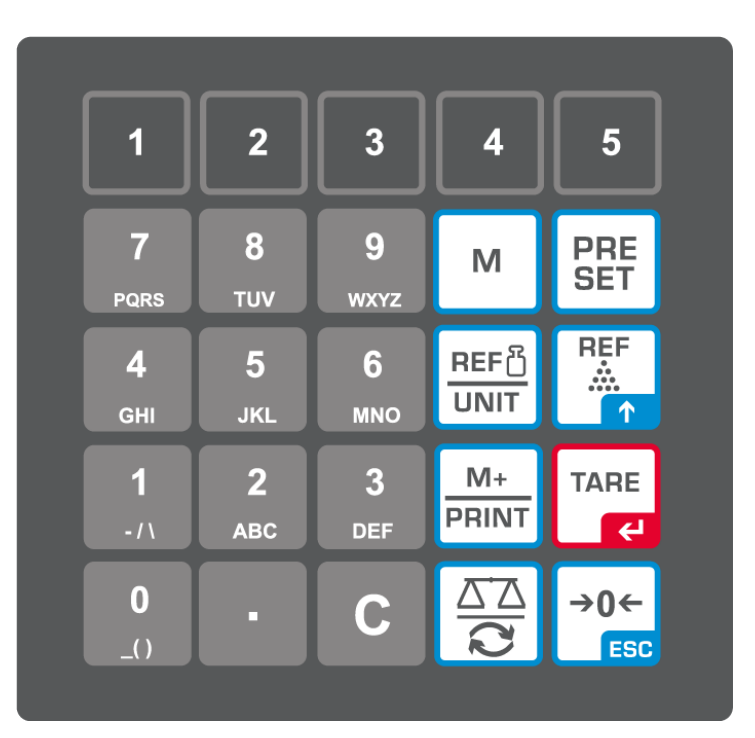

| Selection      | Description | Function in Weighing mode                  |
|----------------|-------------|--------------------------------------------|
| 1 5            | -           | • Article direct keys,<br>cf. chapter 11.3 |
| O 9<br>_0 wxyz | -           | Numeric keys                               |
| •              | -           | Decimal point                              |
| С              | -           | Delete                                     |

| M+<br>PRINT  | -          | <ul> <li>Summing up / printing (menu adjustment<br/><i>RU</i> oFF,<br/>cf. chapter 12.2</li> <li>Display total weight /number of weighings<br/>/ total quantity</li> <li>Data output (menu setting <i>RU</i> oFF, see<br/>chapter 12.2)</li> </ul> |
|--------------|------------|----------------------------------------------------------------------------------------------------|
| PRE<br>SET   | -          | • Fill-to-target function (cf. chapter 9)                                                                                                    |
| м            | -          | • Store/call article, cf. chapters 11.1 / 11.2                                                                                                    |
|              | -          | <ul> <li>Switching over the scale, cf. chapter 7.3</li> <li>At numeric input digit selection to the left</li> </ul>                                                                                                    |
| REF<br>      | -          | <ul> <li>Input of the average piece weight by weighing, see chap. 8.1</li> <li>Leafing through the menu</li> </ul>                                                                                                    |
| REF凸<br>UNIT | -          | <ul> <li>Numeric input of the average piece weight<br/>see chapter 8.2</li> <li>Switch-over weighing unit</li> </ul>                                                                                                    |
| TARE         | TARE-Taste | <ul><li>Taring</li><li>Confirm</li></ul>                                                                                                    |
| →0←<br>ESC   | ZERO-Taste | <ul> <li>Zeroing</li> <li>At numeric input digit selection to the right.</li> <li>Back to menu/weighing mode</li> </ul>                                                                                                    |

# 3 Basic instructions

#### 3.1 Proper use

The balance / counting system you purchased is intended to determine the weighing value of material to be weighed. It is intended to be used as a "non-automatic balance", i.e. the material to be weighed is manually and carefully placed in the centre of the weighing pan.. As soon as a stable weighing value is reached the weighing value can be read.

#### 3.2 Improper Use

Do not use balance / counting system for dynamic weighing. In the event that small quantities are removed or added to the material to be weighed, incorrect weighing results can be displayed due to the "stability compensation". (Example: Slowly draining fluids from a container on the balance.)

Do not leave permanent load on the weighing pan. This may damage the measuring system.

Impacts and overloading exceeding the stated maximum load (max) of the balance / counting system, minus a possibly existing tare load, must be strictly avoided. Balance may be damage by this.

Never operate balance / counting system in explosive environment. The serial version is not explosion protected.

The structure of the balance may not be modified. This may lead to incorrect weighing results, safety-related faults and destruction of the balance.

The scale / the counting system may only be used according to the described preconditions. Other areas of use must be released by KERN in writing.

#### 3.3 Warranty

Warranty claims shall be voided in case

- Our conditions in the operation manual are ignored
- The appliance is used outside the described uses
- The appliance is modified or opened
- Mechanical damage or damage by media, liquids, natural wear and tear
- The appliance is improperly set up or incorrectly electrically connected
- The measuring system is overloaded

#### 3.4 Monitoring of Test Resources

In the framework of quality assurance the measuring-related properties of the balance and, if applicable, the testing weight, must be checked regularly. The responsible user must define a suitable interval as well as type and scope of this test. Information is available on KERN's home page (<u>www.kern-sohn.com</u> with regard to the monitoring of balance test substances and the test weights required for this. In KERN's accredited DKD calibration laboratory test weights and balances may be calibrated (return to the national standard) fast and at moderate cost.

# 4 Basic Safety Precautions

#### 4.1 Pay attention to the instructions in the Operation Manual

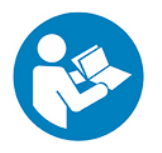

- ⇒ Carefully read this operation manual before setup and commissioning, even if you are already familiar with KERN balances.
- All language versions contain a non-binding translation. The original German is binding.

#### 4.2 Personnel training

The appliance may only be operated and maintained by trained personnel.

#### 5 Transport and storage

#### 5.1 Testing upon acceptance

When receiving the appliance, please check packaging immediately, and the appliance itself when unpacking for possible visible damage.

#### 5.2 Packaging / return transport

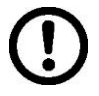

- $\Rightarrow$  Keep all parts of the original packaging for a possibly required return.
- $\Rightarrow$  Only use original packaging for returning.
- ⇒ Prior to dispatch disconnect all cables and remove loose/mobile parts.
- ⇒ Reattach possibly supplied transport securing devices.
- Secure all parts such as the glass wind screen, the weighing platform, power unit etc. against shifting and damage.

# 6 Unpacking, Setup and Commissioning

# 6.1 Installation Site, Location of Use

The balances / counting systems are designed in a way that reliable weighing results are achieved in common conditions of use.

You will work accurately and fast, if you select the right location for your balance / counting system.

# On the installation site observe the following:

- Place the balance / counting system on a firm, level surface;
- Avoid extreme heat as well as temperature fluctuation caused by installing next to a radiator or in the direct sunlight;
- Protect the balance against direct draughts due to open windows and doors;
- Avoid jarring during weighing;
- Protect the balance / counting system against high humidity, vapours and dust;
- Do not expose the device to extreme dampness for longer periods of time. Non-permitted condensation (condensation of air humidity on the appliance) may occur if a cold appliance is taken to a considerably warmer environment. In this case, acclimatize the disconnected appliance for ca. 2 hours at room temperature.
- Avoid static charge of goods to be weighed or weighing container.

Major display deviations (incorrect weighing results) may be experienced should electromagnetic fields (e.g. due to mobile phones or radio equipment), static electricity accumulations or instable power supply occur. Change location or remove source of interference.

# 6.2 Unpacking, Scope of delivery

Remove device and accessories carefully from packaging, remove packaging material and place device at the planned work place. Verify that there has been no damage and that all packing items are present.

# 6.2.1 Scope of delivery / serial accessories

# **KERN CFS**

#### **KERN CCS**

- Balance (see chap. 2.1)
- Power cable
- Bulk material balance KERN KFP (see chap. 2.2)

Reference balance KERN CFS, see chap. 2.2

- Protective cover
- Operating instructions KERN CFS/CCS
- Operating manual
- Operating instructions KERN KFP

#### 6.3 Installing / removing transport fittings

⇒ Remove transport lock, if applicable.
 KERN CFS 3K0.5, CFS 6K0.1:

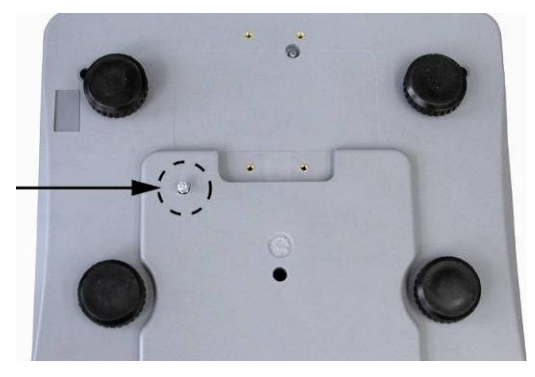

KERN CFS 300-3:

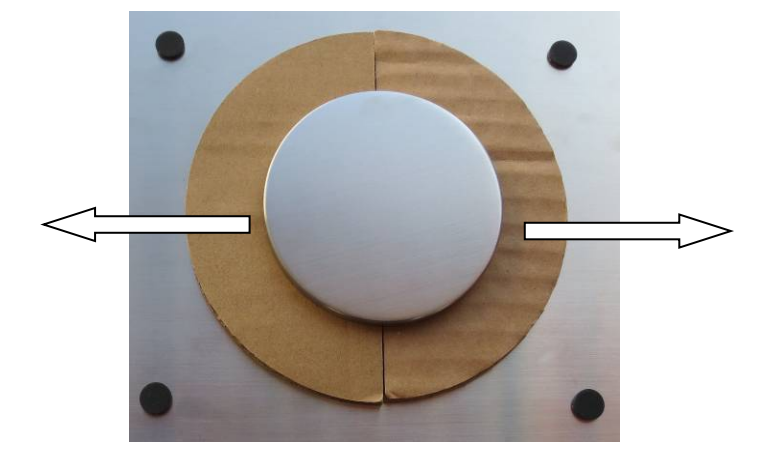

Bulk scales KERN KFP (illustration example):

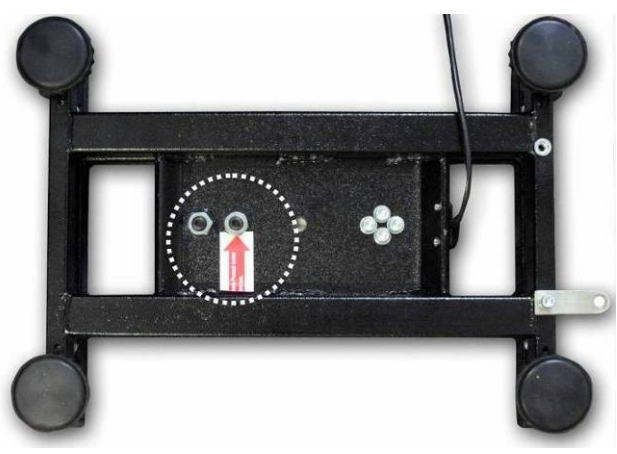

KERN KFP 6V20M, KFP 6V20LM, KFP 15V20M. Please take further details from the installation manual, added to the platform.

- ⇒ Install weighing plate and wind screen, if applicable, if needed.
- ⇒ Level balance with foot screws until the air bubble of the water balance is in the prescribed circle.

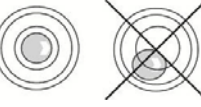

- ⇒ Check levelling regularly
- ⇒ Interconnect reference scale and bulk scales via the second-scale interface in the counting systems KERN CCS.

#### 6.4 Mains connection

Power is supplied via the external mains adapter. The stated voltage value must be the same as the local voltage.

Only use original KERN mains adapters. Using other makes requires consent by KERN.

#### 6.5 Rechargeable battery operation (optional)

#### The rechargeable battery is charged via the delivered power cable.

Before the first use, the rechargeable battery should be charged by connecting it to the mains power cable for at least 15 hours. The operation time of the rechargeable battery is approx. 70 hours. When connecting a second balance, the operation time will be reduced.

To save the rechargeable battery, in the menu (see chap.12.2) the automatic switch-off function [ $_{,}F + oFF^{*} \Rightarrow _{,}oFF$ ,] can be activated, switch-off time selectable according to 0, 3, 5, 15, 30 minutes.

If an arrow appears on the weight display  $[\mathbf{\nabla}]$  above the battery symbol  $\mathbf{\nabla}$  or "**bat lo**" when turning on the balance, this is an indication that the capacity of the rechargeable battery will soon be exhausted. The balance will be ready to operate for about another 10 hrs., then it will switch off automatically. Connect the power cable as soon as possible to load the rechargeable battery. Charging time until complete recharging is approx. 12h.

The LED display informs you during loading about the loading status of the rechargeable battery.

- red: Voltage has dropped below prescribed minimum. Connect mains adapter to load the rechargeable battery.
- green: Rechargeable battery completely reloaded
- yellow: Rechargeable battery very low. Connect mains adapter as soon as possible to load the rechargeable battery.

#### 6.6 Connection of peripheral devices

Before connecting or disconnecting of additional devices (printer, PC) to the data interface, always disconnect the balance from the power supply.

With your balance, only use accessories and peripheral devices by KERN, as they are ideally tuned to your balance.

#### 6.7 Initial Commissioning

In order to obtain exact results with the electronic balances, your balance must have reached the operating temperature (see warming up time chap. 1).

During this warming up time the balance must be connected to the power supply (mains, accumulator or battery).

The accuracy of the balance depends on the local acceleration of gravity. Strictly observe hints in chapter Adjustment.

#### 6.8 Adjustment

As the acceleration value due to gravity is not the same at every location on earth, each balance must be coordinated - in compliance with the underlying physical weighing principle - to the existing acceleration due to gravity at its place of location (only if the balance has not already been adjusted to the location in the factory). This adjustment process must be carried out for the first commissioning, after each change of location as well as in case of fluctuating environment temperature. To receive accurate measuring values it is also recommended to adjust the balance periodically in weighing operation.

 $\Rightarrow$  Procedure see chapter 14.

# 7 Basic Operation

#### 7.1 Switching on/off

- Actuate power switch (cf. chapter 2) at the right bottom of the scale to the front. The balance will carry out a self-test As soon as the weight display appears, the balance is ready for weighing.
- ➡ To switch-off push backward the switch-on/switch-out on the right lower side of the balance.

#### 7.2 Zeroing

Resetting to zero corrects the influence of light soiling on the weighing plate. The resetting range of the balance was adjusted to  $\pm 2\%$  max. by factory. Further adjustments are possible in the menu, see chapter 12.

When using as counting system the zeroing range of both balances can be set in the menu, see chapter 13.

#### Manual

- ⇒ Unload the balance
- $\Rightarrow \text{ Press} \stackrel{\bullet 0 \leftarrow}{\longrightarrow}, \text{ the balance starts resetting to zero.}$ The [ $\nabla$ ] symbol over a appears.

#### Automatic

In the menu the automatic zero point correction can be switched off or the amount can be changed, see chapter 13.

#### 7.3 Switching over reference scale $\leftrightarrows$ bulk scales if used as counting system

For piece counting a platform can be connected via the second balance interface. In the counting system KERN CCS the quantity counting is made on the bulk material balance KERN KFP. The reference balance KERN CFS permits due to its high resolution a very precise determination of the average piece weight.

The second balance can be operated in the same manner like the first balance.

| By pressing $\overline{\mathbf{C}}$ the display changes from one to the other balance. |  |
|----------------------------------------------------------------------------------------|--|
| In the display appears CHROGE CEOOLE or CHROGE LOCAL                                   |  |
| The appeared $[\mathbf{\nabla}]$ displays the active balance.                          |  |

Display example model CFS 6K0.1:

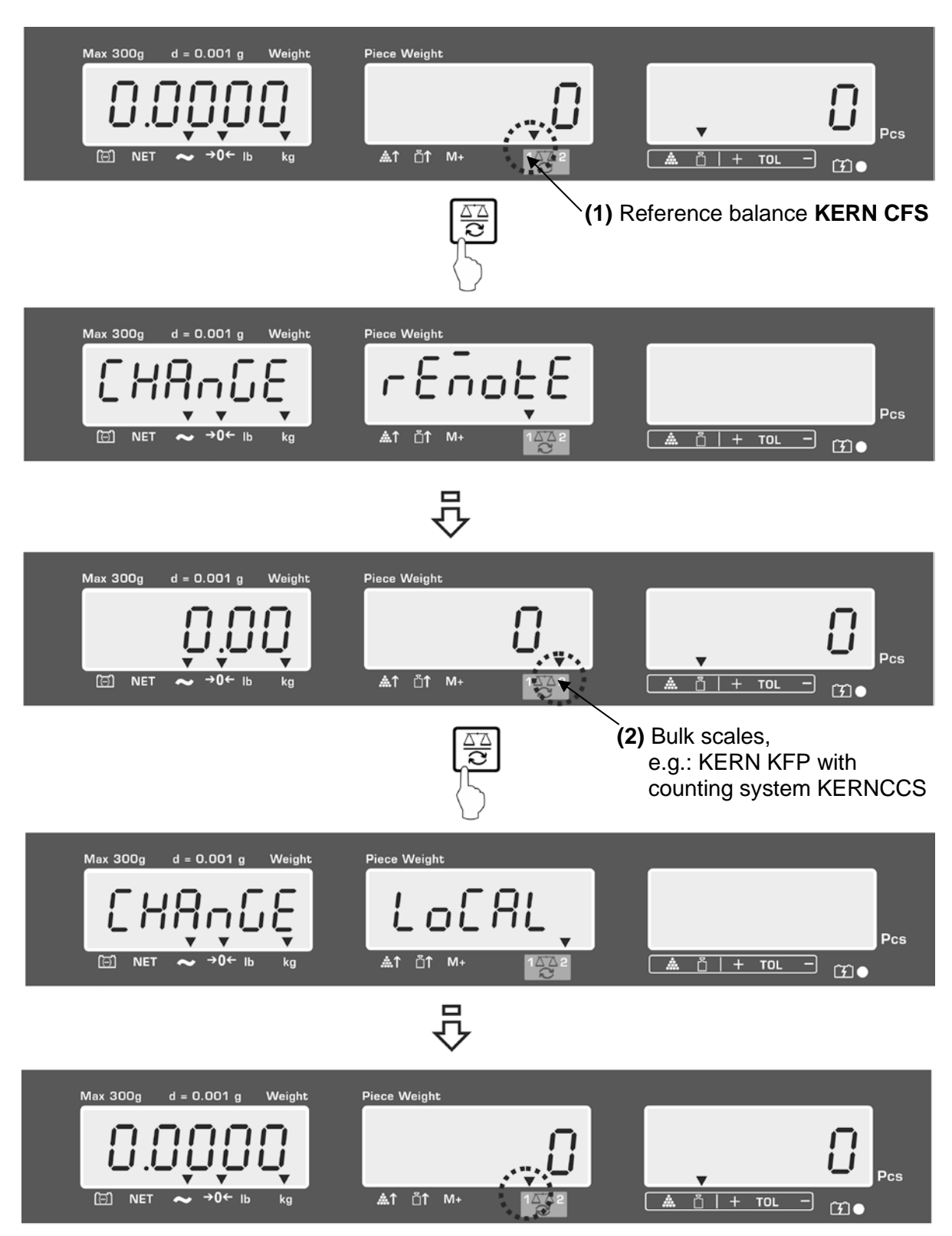

#### 7.4 Weighing with tare

A tare value can be entered for the reference as well as for the bulk material balance. Before setting a tare value select active balance, see chap. 9.3.

#### 7.4.1 Taring

- ⇒ Deposit weighing vessel. After successful stop check press the TARE button. Zero display and the indicator [▼] above NET appear. The weight of the container is now internally saved.
- $\Rightarrow$  Weigh the material, the net weight will be indicated.
- After removing the weighing container, the weight of the weighing container appears as negative display.
- ➡ To delete the tare value, remove load from weighing pan and press the TAREkey.
- ⇒ The tare procedure can be repeated as many times as necessary, for example with initial weighing of several components for a mix (add-on weighing). The limit is reached when the total weighing range capacity is full.

#### 7.4.2 Numeric entering of tare weight

- $\Rightarrow$  Unload and reset to zero the balance.
- ⇒ Input known tare weight via the numeric keys with decimal point, and confirm with TARE key. The entered weight will be stored as tare weight and displayed with negative sign. The indicator [♥] above NET appears.
- ⇒ Put the filled weighing container on the balance, the net weight will be displayed.
- $\Rightarrow$  The tare value remains stored until it is deleted with the **TARE** key.
- 1
- The tare value will be rounded up according to the readability of the balance,
- e.g. at a balance 60 kg max/5 g readability the input value of 103 g will be displayed as -105 g.

#### 7.4.3 Switch-over weighing unit

Depending on the model, pressing the **UNIT** key may switch over between g / kg  $\Rightarrow$  lb (only with menu adjustment F1 oFF $\rightarrow$ Unit $\rightarrow$  kg / lb). The indicator [ $\bigtriangledown$ ] shows the active unit.

# 8 Parts counting

Before the balance can count parts, it must know the average part weight (i.e. reference). Proceed by putting on a certain number of the parts to be counted. The balance determines the total weight and divides it by the number of parts, the so-called reference quantity. Counting is then carried out on the basis of the calculated average piece weight.

#### As a rule:

The higher the reference quantity the higher the counting exactness.

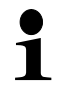

- ⇒ The average piece weight can only be determined by stable weighing values.
  - ➡ If weighing values are under zero, the piece counter display shows a negative number of items.

increase the base for the calculation, the reference also becomes more exact.

#### 8.1 Determination of the average piece weight by weighing

#### Set reference

- ⇒ Reset balance to zero or tare the empty weighing container if necessary.
- Place on the weighing plate a known number (e.g. 10 items) of individual pieces as a reference.

Input the number of reference pieces via the number keys.

Wait for stability display and confirm with or (model CFS 50K-3) within 5 sec.

The scale shall detect the average piece weight and will then display the number of pieces.

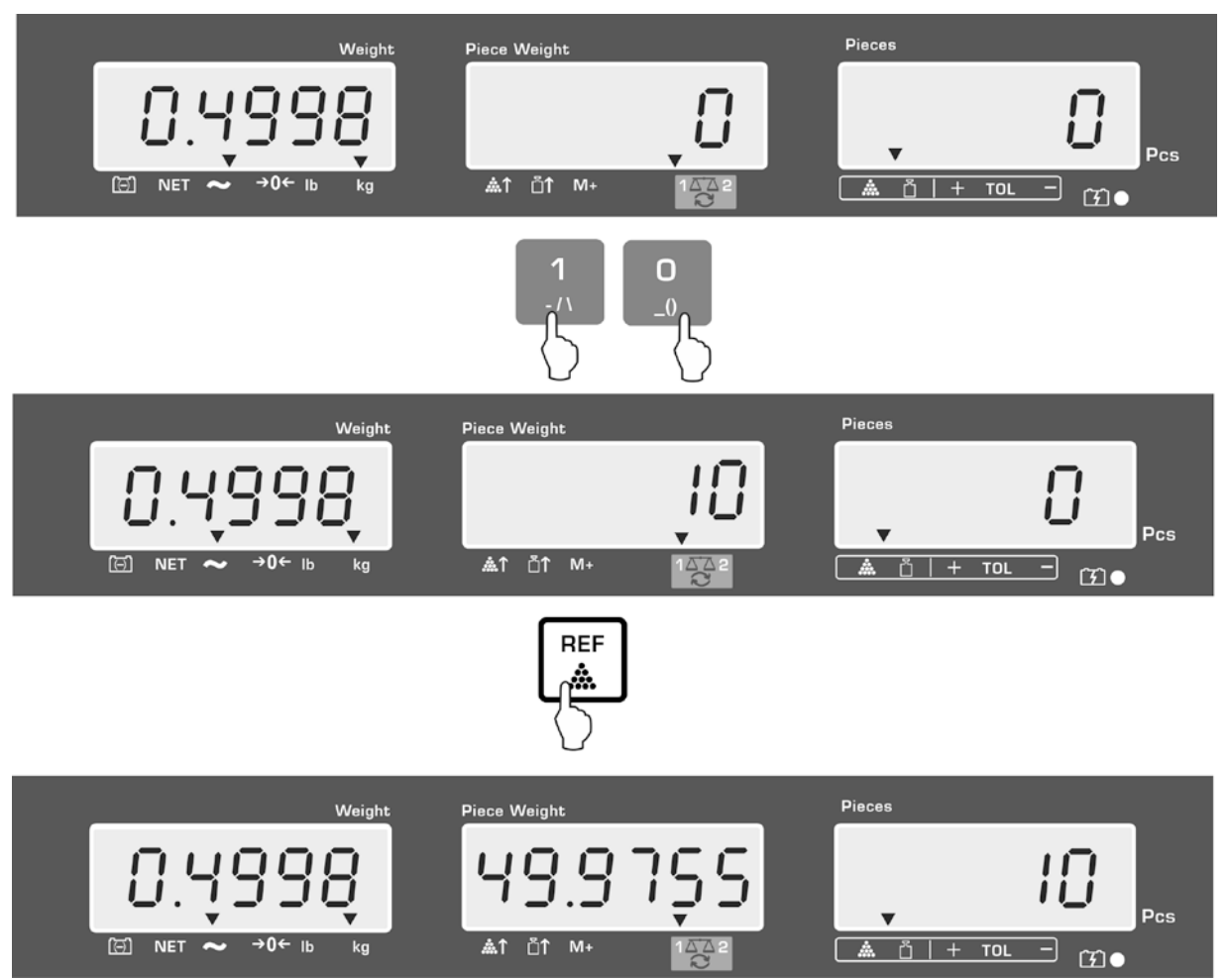

Display example model CFS 6K0.1:

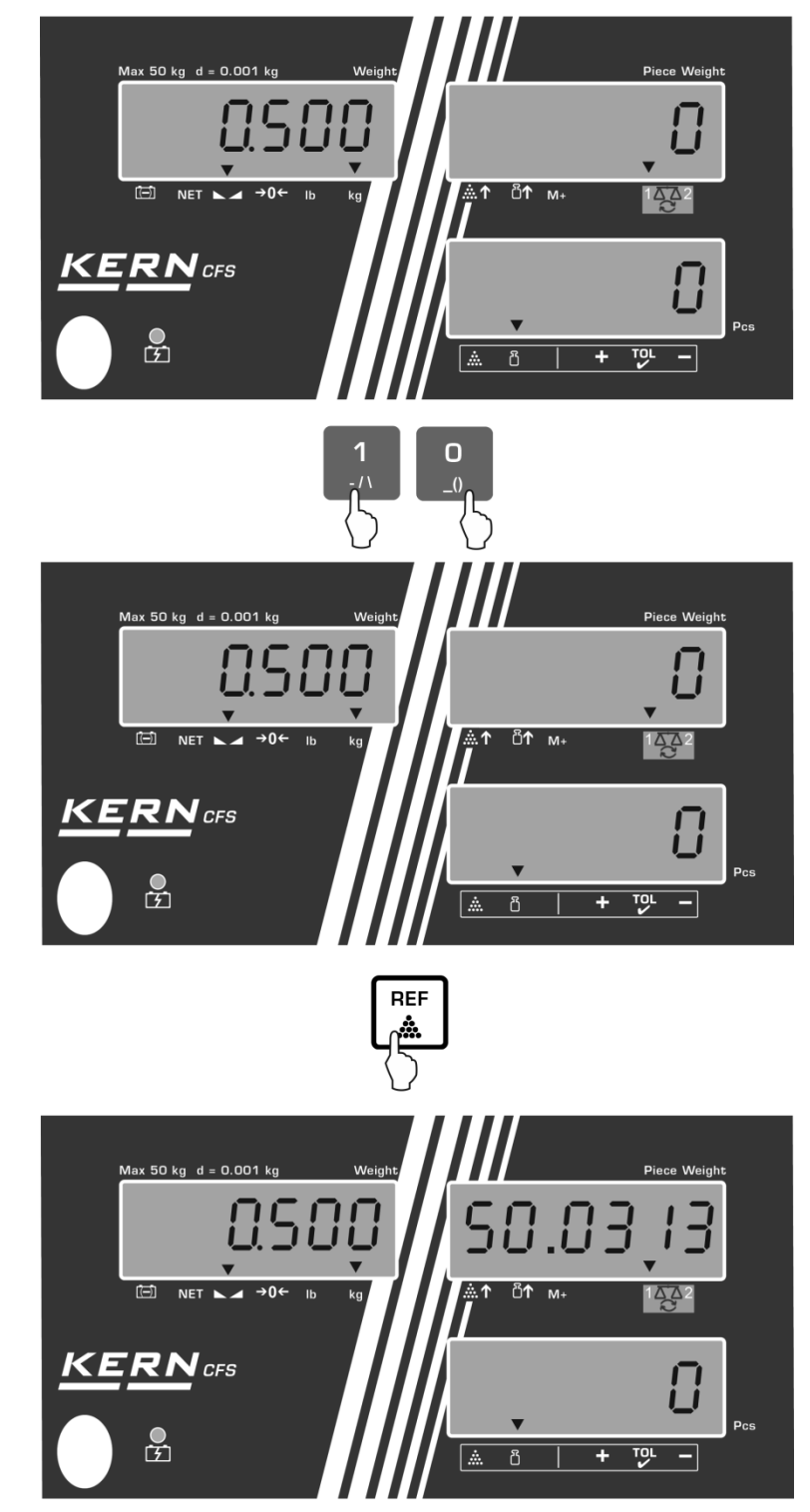

Display example model CFS 50K-3:

## Count the items

⇒ Tare if necessary, place weighing good and read off the number of items. Display example model CFS 6K0.1:

#### Display example model CFS 50K-3:

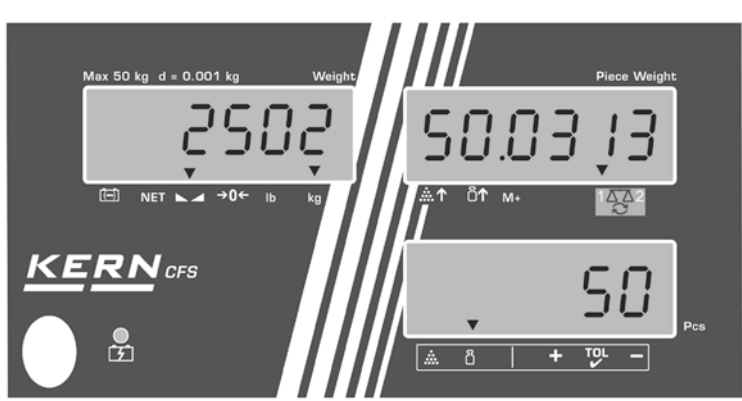

Interconnecting an optional printer, the display value will be output by pressing

(menu adjustments F1 oFF ⇔ ACC off; F2 Prt⇔ P mode Print⇔ Au OFF, cf. chapter 12.2).

#### Printout example KERN YKB 01N / CFS 6K0.1:

| S1      |                                    | Active balance, see chap. 7.3                  |
|---------|------------------------------------|------------------------------------------------|
| ID:     | 123456                             | User identification number (cf. chapter 12.2)  |
| N<br>49 | 2.4986 kg<br>.9755 g/pcs<br>50 pcs | Net weight<br>Average piece weight<br>Quantity |

Further printout examples cf. chapter 17.2.

#### Delete average piece weight

⇒ Press

г

٦

#### 8.2 Numeric input of the average piece weight

#### Set reference

 $\Rightarrow$  Input known average piece weight, e.g. 10 g, with the numeric keys and confirm or (models CFS 50K-3) within 5 sec. REF රී

with

If in the weight display as weighing unit [kg] is active, the average piece weight will be displayed in [g]. If as weighing unit [lb] is active, the average piece weight is also displayed in [lb].

Display example model CFS 6K0.1:

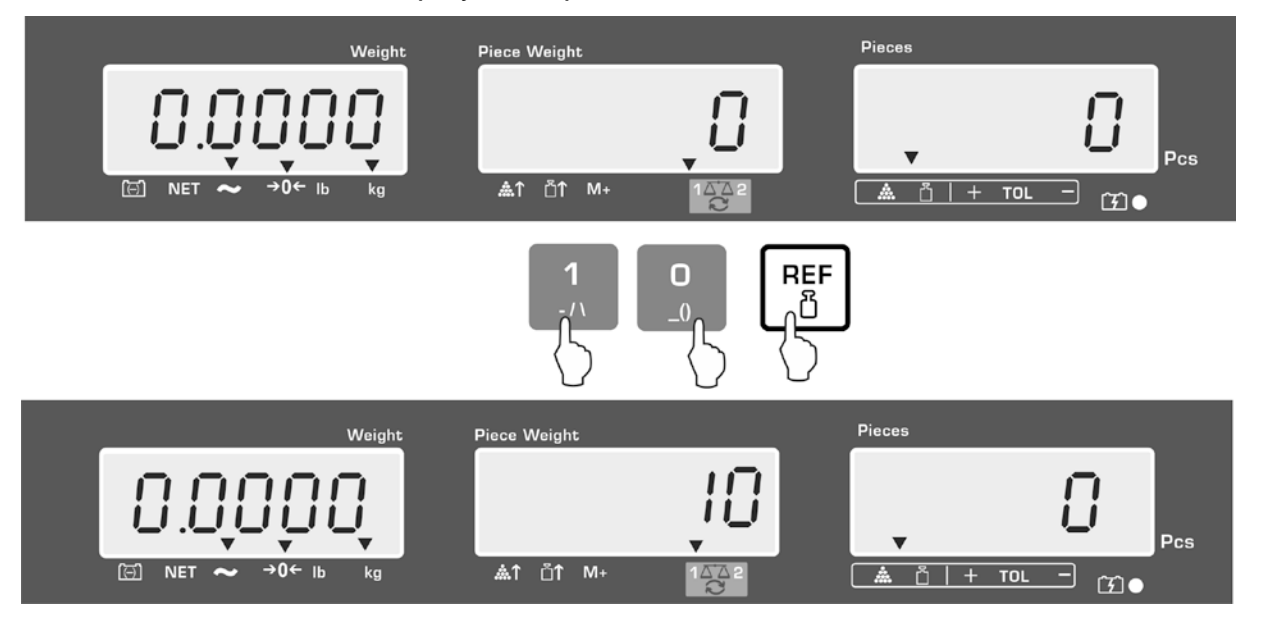

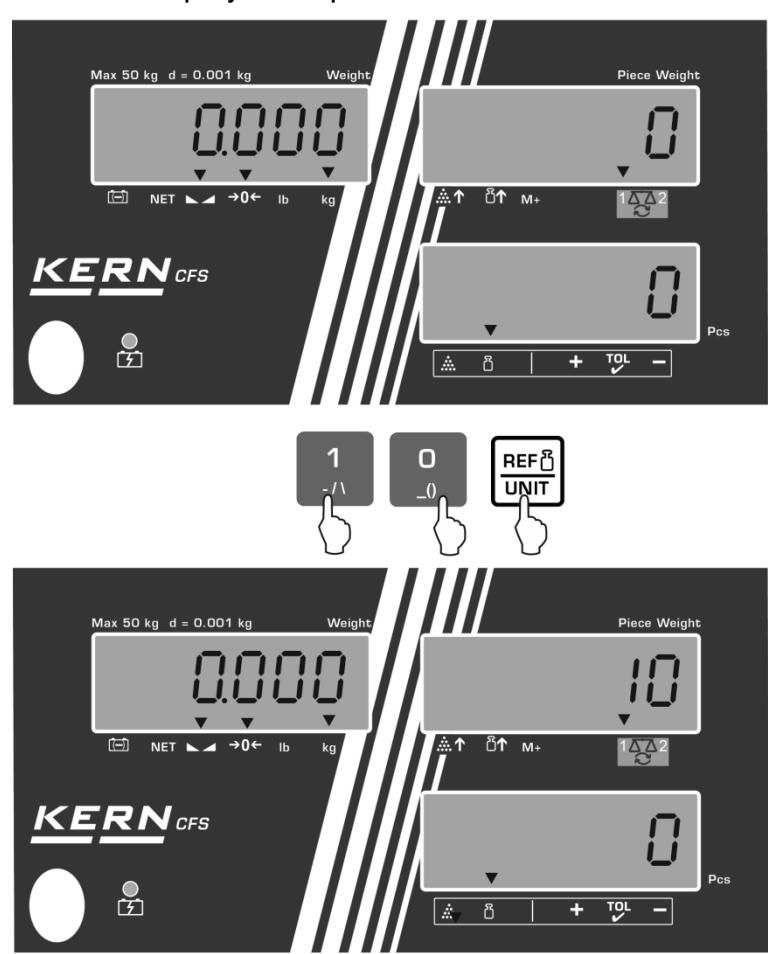

Display example model CFS 50K-3:

#### Count the items

⇒ Tare if necessary, place weighing good and read off the number of items.

Interconnecting an optional printer, the display value will be output by pressing

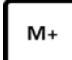

display and printout examples cf. chapter 10.1.

# Delete average piece weight

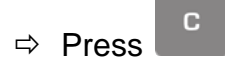

### 8.3 Automatic reference optimization

If at the reference determination the placed weight or the placed piece number is too small, in the display of the average piece weight the triangle symbol will appear over [  $\triangleq\uparrow$  ] or [  $\triangleq\uparrow$  ].

To optimize the calculated average piece weight automatically, add further parts whose number is smaller than that of the first reference determination. After the reference optimization sounds a signal tone. For each reference optimization the average piece weight is newly calculated. As the additional pieces increase the base for the calculation, the reference also becomes more exact.

Pressing rightarrow reference weight can thus be blocked.

Automatic reference optimization will be deactivated as soon as the number of added parts exceeds the saved reference quantity.

Some models allow this feature on or off in the menu.

#### 8.4 Counting with counting system

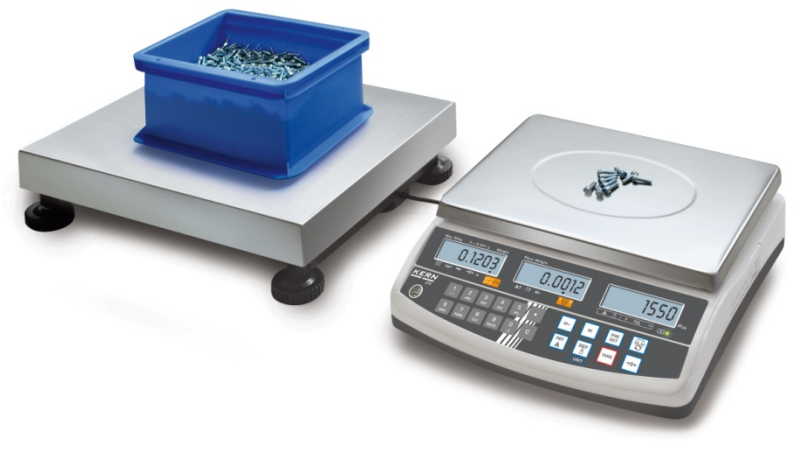

(Illustration example)

#### Bulk material balance e.g. KERN KFP

- Here pieces of huge quantities will be counted.
- Big parts (max > 3kg) are counted on the platform.
- If in the determination of the average piece weight no such high resolution is asked for as that of the KERN CFS, the reference formation can also be made in the bulk material balance.

#### Counting with bulk material balance:

- 1. On the reference balance **KERN CFS** set average piece weight, see chap. 8.1. or chap. 8.2.
- 2. Switch over balance with (see chap. 7.3)
- 3. Put empty container onto bulk scales' weighing plate and tare.
- 4. Fill counted quantity in the vessel on the bulk material balance. The piece number is shown in the display.

#### **Reference balance KERN CFS**

- Due to its high resolution it is useful for accurate determination of the average piece weight.
- Smallest parts (max < 3kg) are counted on the precise KERN CFS.

#### Display example model CFS 6K0.1:

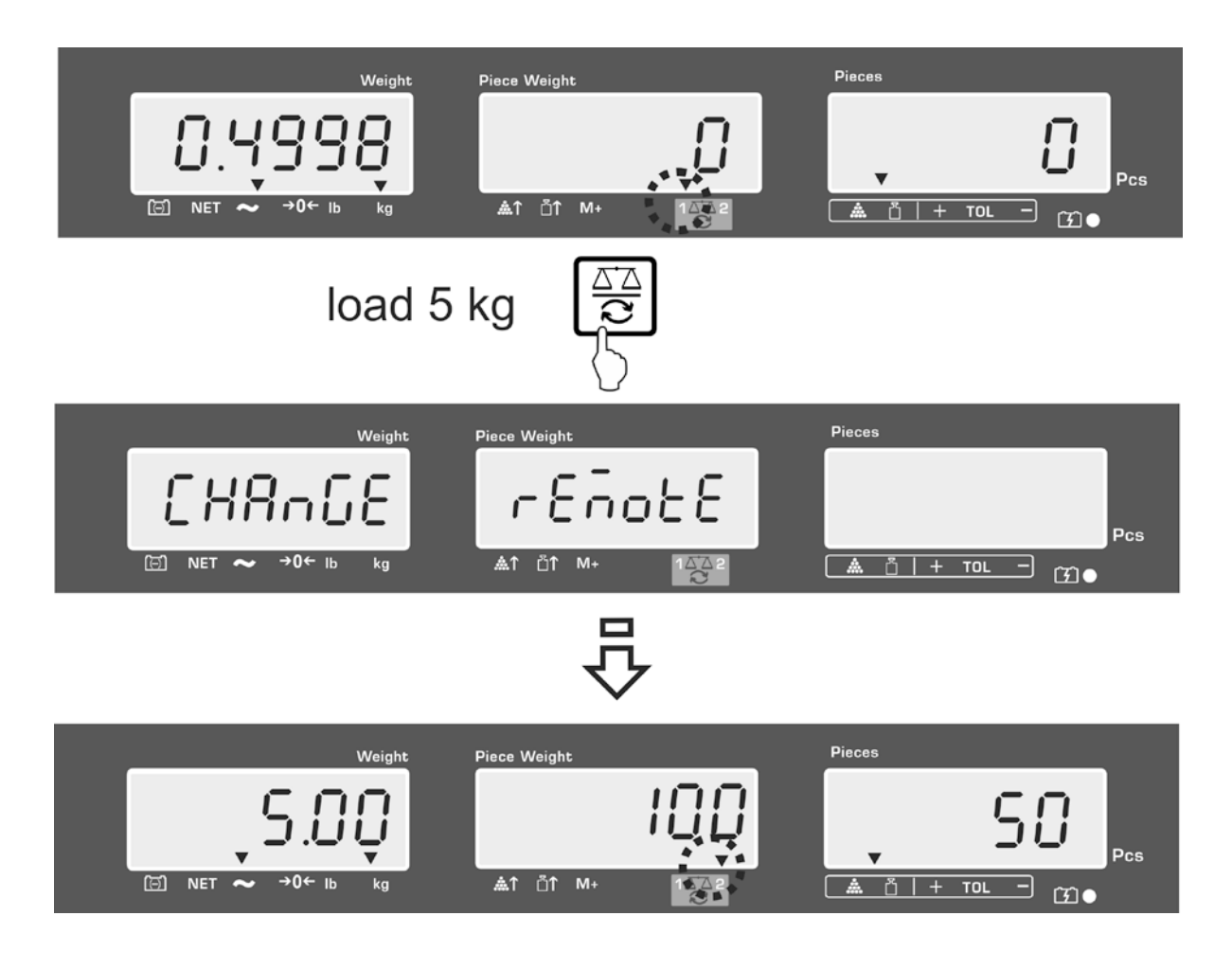

In order to avoid errors at the piece number determination, both balances must be adjusted with the same acceleration due to gravity (see chap. 14). In case of non-compliance counting errors will result!

# 9 Fill-to-target function

The balance allows weighing of goods to a certain target weight or target piece number within defined tolerances. With this function one can also check if the weighing good is within a defined tolerance range. Tolerance control is possible in weighing or target mode.

Reaching the target value is indicated by an acoustic (if activated in menu) and an optic signal (tolerance mark  $\mathbf{\nabla}$ ).

#### Audio signal:

The acoustic signal is dependent of the adjustment in the menu block "F1 oFF $\rightarrow$ BEEP".

Options:

| bEEP off    | Acoustic signal turned off                                                  |
|-------------|-----------------------------------------------------------------------------|
| bEEP on in  | Acoustic signal sounds if the weighted piece is within the given tolerance  |
| bEEP on out | Acoustic signal sounds if the weighted piece is outside the given tolerance |

#### **Optical signal:**

The tolerance marker  $\mathbf{\nabla}$  provides the following information:

| ▼<br>+ TOL - | Target number /target weight exceeds given tolerance |
|--------------|------------------------------------------------------|
| ▼<br>+ TOL - | Target number /target weight within given tolerance  |
| ▼<br>+ TOL - | Target number /target weight below given tolerance   |
#### 9.1 Tolerance check for target weight

- $\Rightarrow$  Press , the active tolerance weighing mode is indicated.

Display example model CFS 6K0.1:

- $\Rightarrow$  Press the **TARE** key, which shows the currently set upper threshold.
- $\Rightarrow$  To change, input desired value, e.g. 5.500 kg with the numeric keys.

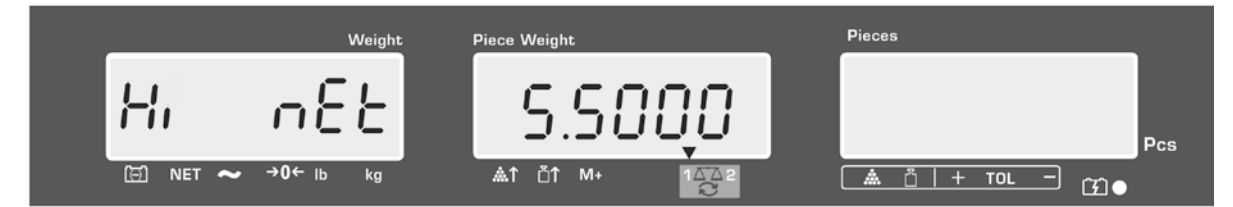

- ⇒ Confirm with TARE key; the currently adjusted minimum threshold will be displayed.
- $\Rightarrow$  To change, input desired value, e.g. 5,0000 kg with the numeric keys.

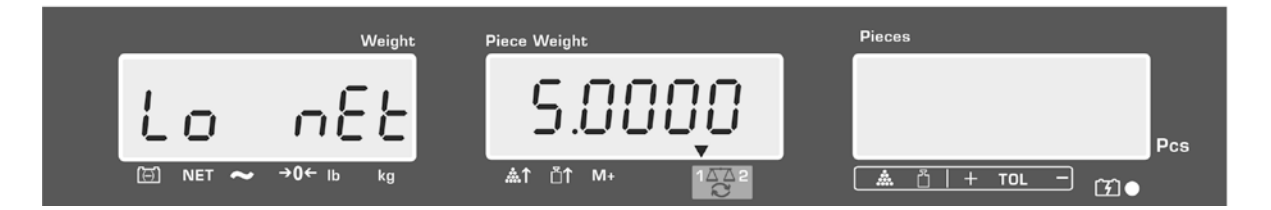

⇒ Confirm with TARE key, the tolerance control will start. The indicator [▼] above appears.  $\Rightarrow$  Put on the weighed material and check whether the weighed material is within the given tolerance, alongside the tolerance mark  $\mathbf{\nabla} I$  acoustic signal.

Display of tolerance mark  $\mathbf{\nabla}$ , if weighing goods are under the specified tolerance:

Display of tolerance mark  $\mathbf{\nabla}$ , if weighing goods within the specified tolerance:

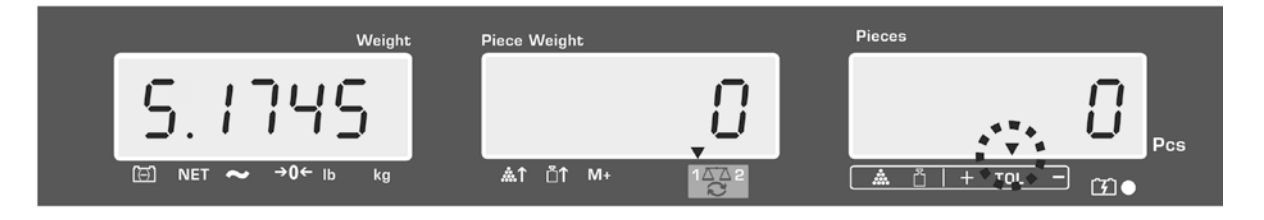

Display of tolerance mark  $\mathbf{\nabla}$ , if weighing goods above the specified tolerance:

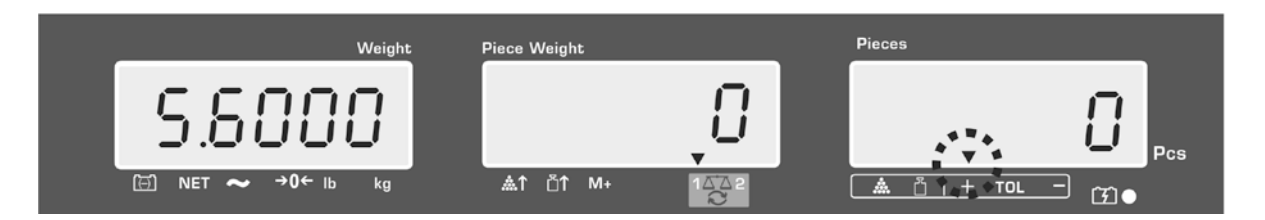

- For tolerance control, also only one limit value can be set.
  - If both limit values are deleted, the tolerance control is deactivated.
  - Delete limit values:

When inputting the upper and lower threshold press and confirm with the **TARE**-key.

#### 9.2 Tolerance check for target quantity

රි

⇒ Press Press, the active tolerance weighing mode is indicated.
 ⇒ If needed, select tolerance control for target weight (PSt nEt) with

or (models CFS 50K-3).

Display example model CFS 6K0.1:

- $\Rightarrow$  Press the **TARE** key, which shows the currently set upper threshold.
- $\Rightarrow$  To change, input the desired value, e.g. 100 pieces, with the numeric keys.

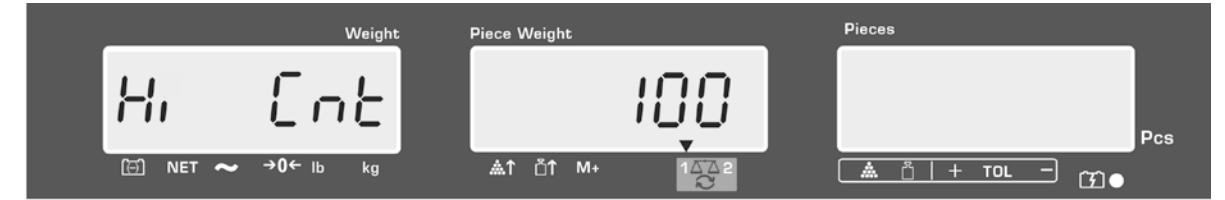

- ⇒ Confirm with TARE key; the currently adjusted minimum threshold will be displayed.
- $\Rightarrow$  To change, input the desired value, e.g. 90 pieces, with the numeric keys.

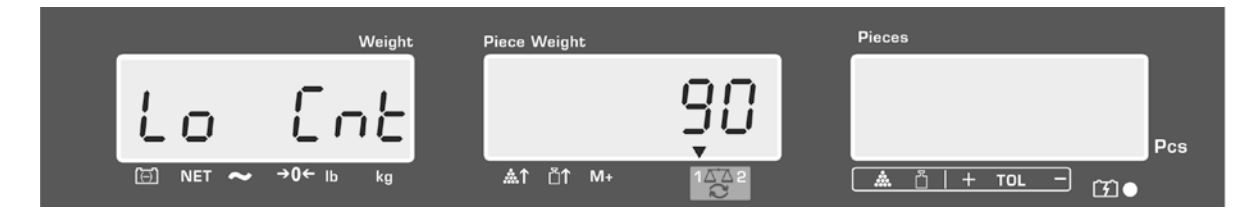

Confirm with TARE key, the tolerance control will start. The indicator ▼ above ▲ appears. ⇒ Determine the average piece weight (see chap. 10.1 or 10.2), place the weighing goods and check using the tolerance mark ▼, if the number of the placed pieces is under, within or above the specified tolerance.

Display of tolerance mark  $\mathbf{\nabla}$ , if weighing goods are under the specified tolerance:

Display of tolerance mark  $\mathbf{\nabla}$ , if weighing goods within the specified tolerance:

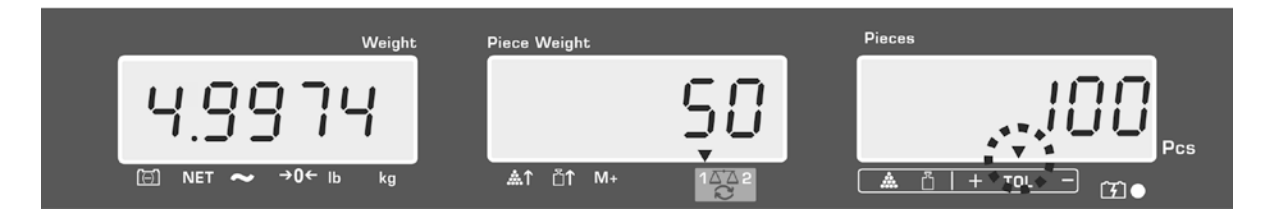

Display of tolerance mark  $\mathbf{\nabla}$ , if weighing goods above the specified tolerance:

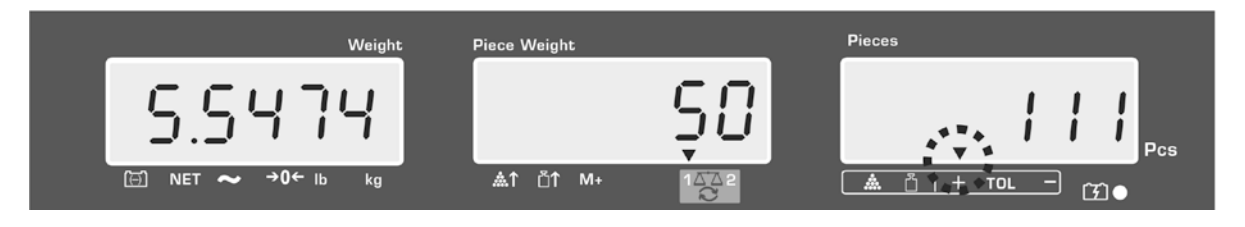

- For tolerance control, also only one limit value can be set.
  - If both limit values are deleted, the tolerance control is deactivated.
  - Delete limit values:

When inputting the upper and lower threshold press and confirm with the **TARE**-key.

# 10 Totalization

Tolerance control is possible in weighing or target mode. When using in the counting system, no matter, if the weighed goods are on the reference or on the bulk material balance.

#### Preparing:

- 2  $\Rightarrow$  When using as counting system select using the balance, on which will be totalized. The appeared  $[\mathbf{V}]$  displays the current balance.
- $\Rightarrow$  When totalizing in counting mode set the average piece weight. (see chap. 8.1 or 8.2)
- $\Rightarrow$  If necessary, tare the empty balance container.

### **10.1 Manual totalizing**

With this function the individual weighing values are added into the summation

M+ and edited, when an optional printer is connected. memory by pressing **l** 

- 1
- Menu settings:
  - **"F1 off**" ⇒ **"ACC**" ⇒ **"ON**" (unavailable in model CFS 50K-3) **"F2 Prt"**  $\Rightarrow$  **"P mode"**  $\Rightarrow$  **"Print"**  $\Rightarrow$  **"Au OFF"** (cf. chapter 12.2)
- When using as counting system there can be totalized on the reference as • well as on the bulk material balance.

Before the totalizing process select the active balance, see chap. 7.3.

#### Add up:

 $\Rightarrow$  Place weighing goods **A**.

M+ M+ PRINT Wait until stability display is displayed, then press (models CFS 50K-3). The weight value or number will be stored and be output if connected to an optional printer.

- $\Rightarrow$  Remove the weighed good. More weighed goods can only be added when the display  $\leq$  zero.
- $\Rightarrow$  Place goods to be weighed **B**.

or **PRINT** (models CFS Wait until stability display is displayed, then press 50K-3). The weight value or the number of items are added in the summation memory and printed out. Total weight, number of weighing procedures as well as total parts counting appear 2 sec.

 $\Rightarrow$  Add more weighed goods as described before. Please note that the balance must be unloaded between the individual weighing procedures.

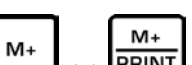

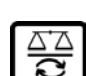

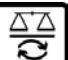

⇒ This process can be repeated 99 times or until the weighing range of the balance is exhausted.

#### Display of the saved weighing data:

⇒ Press , the total weight, weighing number, and total number of pieces will be displayed and be output if connected to an optional printer.

Display example model CFS 6K0.1:

Total weight placed on balance:

Number weighing processes.

Total number of pieces:

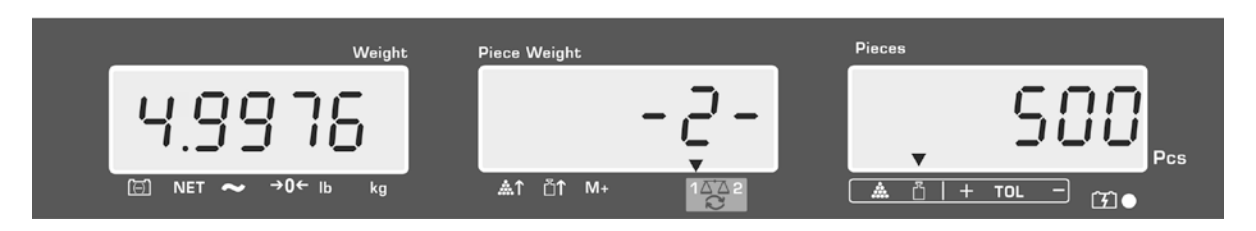

#### Printout example KERN YKB-01N:

| S 1<br>ID:    | 123456                   | Active balance, see chap. 7.3<br>User identification number (cf. chapter 12.2) |
|---------------|--------------------------|--------------------------------------------------------------------------------|
| С             |                          |                                                                                |
| No.<br>C<br>C | 2<br>4.9975kg<br>500 pcs | Number weighing processes<br>Total weight<br>Total number of pieces            |

1

Further printout examples cf. chapter 17.2.

### Delete weighing data:

С

 $\Rightarrow \text{ Press } \overset{M_+}{\xrightarrow{}} \text{ bzw. } \overset{M_+}{\xrightarrow{}} \text{ print} \text{ (models CFS 50K-3), so that the total weight, weighing number, and total number of pieces will be displayed. During this display press$ 

The data in the summation memory are deleted.

#### 10.2 Automatic adding-up

This function is used to add up the individual weighing values automatically into the sum storage once the scale is relieved, without pressing  $M_{+}$  bzw.  $M_{+}$  (models CFS 50K-3); and edited if interconnected to an optional printer.

 Menu settings: "F1 off" ⇒ "ACC" ⇒ "ON" (unavailable in model CFS 50K-3)

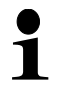

"F2 Prt" ⇔ "P mode" ⇔ "Print" ⇔ "Au ON", cf. chapter 12.2

• When using as counting system there can be totalized on the reference as well as on the bulk material balance. Before the totalizing process select the active balance, see chap. 7.3.

### Add up:

- Place weighing goods A. After the standstill control sounds a signal tone. Unload the weighing good, the weighing value is added into the summation memory and printed out.
- Place goods to be weighed B. After the standstill control sounds a signal tone. Unload the weighing good, the weighing value is added into the summation memory and printed out.
- Add more weighed goods as described before. Please note that the balance must be unloaded between the individual weighing procedures.
- ⇒ This process can be repeated 99 times or until the weighing range of the balance is exhausted.

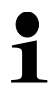

Display and deletion of the weighing data, and printout example cf. chapter 10.1.

# **11 Store article information**

The scale has more than 100 article storage places for frequently used tare values, average piece weights and article names.

These data can be accessed by calling up the corresponding number of a certain article.

Model CFS 50K-3 is additionally provided with 5 direct keys chapter 11.3).

#### 11.1 Store article

• The scale saves tara value in the product memory, if it is available. (with the weight of a single part entered or without it)

#### **Preparation:**

- $\Rightarrow$  If necessary set balance to zero using
- $\Rightarrow$  Tare if using a weighing container.

In case of counting systems, consider whether bulk scales or counting scale

should be tared. Select bulk material or reference balance accordingly by  $\square$  The displayed  $[\mathbf{V}]$  shows the active type of scale, cf. chapter 7.3.

Either put on weighing container and tare with TARE key (cf. chapter 7.4.1.) or numerically input tare value (cf. chapter 7.4.2).

- $\Rightarrow$  If used as a counting system select reference balance using  $\Box$
- ⇒ Either detect average piece weight (e.g. 10 g) by weighing (cf. chapter 8.1) or input numerically (cf. chapter 8.2).

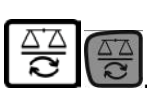

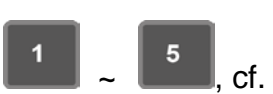

#### Store article:

 $\Rightarrow$  Press to input the storage place number (e.g. number 27)

Pieces Weight Piece Weight 10 <u>.</u>@1↑ M+ 🗇 NET 👡 **→0←** lb 🛕 🖞 | + TOL kg ۲Ì و м Pieces Weight Piece Weight P¦-!! Pcs **≜**↑ ⊔ੈ↑ ₩+ 🗇 NET →0← lb kg TOL ന<u>1+</u> <u>ت</u>

Display example model CFS 6K0.1:

 $\Rightarrow$  Input "2" and "7" with the numeric keys.

| Weight            | Piece Weight          | Pieces |
|-------------------|-----------------------|--------|
| ΡΕυ               | ۲ <u>۶</u>            | Dee    |
| ⊡ NET ~ →0← lb kg | <b>≜</b> ↑ ů↑ M+ 1∆∆2 |        |
| PRE               |                       |        |

- Press SET, the currently stored article name will be displayed. The first digit is flashing.
- ⇒ Delete by , if necessary, and overwrite with new article name as described below (no more than 12 characters, e.g. "KERN 1234 AB").

For input of numbers, actuate shortly the numeric button.

For input of letters press the numeric button and keep it pressed until the desired letter is displayed. The characters according to keyboard assignation run through.

| 1 | - / \         |
|---|---------------|
| 2 | ABC           |
| 3 | DEF           |
| 4 | GHI           |
| 5 | JKL           |
| 6 | MNO           |
| 7 | PQRS          |
| 8 | TUV           |
| 9 | WXYZ          |
| 0 | _ [ ] = Space |

Overview data input / data output:

| Α | В | С | D | Е | F | G | Н | t | J | Κ | L | М | Ν | 0 | Ρ | Q | R | S | Т | U | ۷ | W | Х | Y | Ζ | - | 1 | ١  | ( | ) |
|---|---|---|---|---|---|---|---|---|---|---|---|---|---|---|---|---|---|---|---|---|---|---|---|---|---|---|---|----|---|---|
| R | Ь | Ε | Ь | Ε | F | Б | Н | ī | Л | F | L | Ē | п | 0 | Ρ | ō | r | 5 | F | Ц | ы | Ē | Ξ | Ч | 2 |   | 1 | ', | Ľ | З |

Use to move number selection to the left, the respective active position flashes.

Use  $\square^{M+}$  to move the number selection to the right, the respective active position flashes.

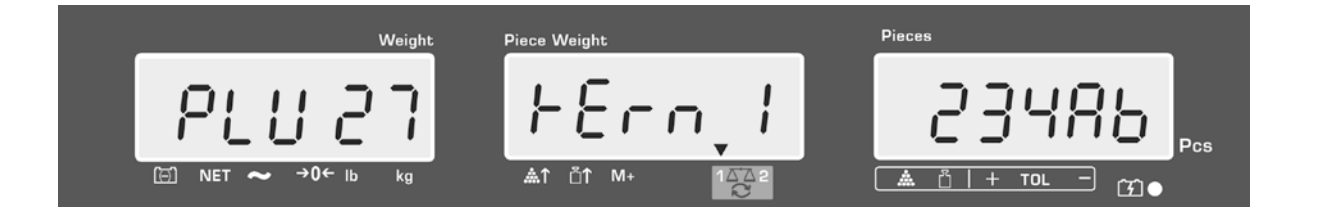

□ Confirm input by TARE. The data (tare value, average piece weight, article designation) are stored under the entered PLU-number; the data can be called-up at any time by calling the respective PLU-number.

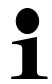

Article information may also be stored and called via the RS232 interface, cf. chapter 17.3.5 (unavailable in model CFS 50K-3K)

#### 11.2 Call article

- ⇒ When using as counting system use to select the balance, on which the tare value is stored. The appeared [▼] displays the current balance.
- $\Rightarrow$  Press [m]; "PLU" to input the storage place number will show.

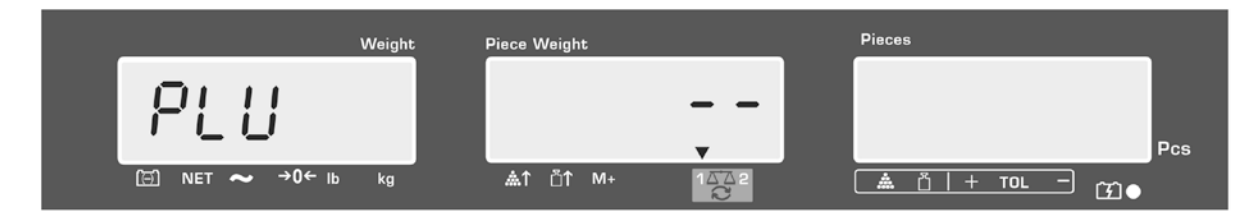

- ⇒ Call desired number, e.g. 27; press numeric keys "2" and "7" to this end.
- ⇒ Press again, the storage place number (e.g. PLU 27) and the article name will be shown for 1 second.

If the data shall be displayed longer time, keep pressed.

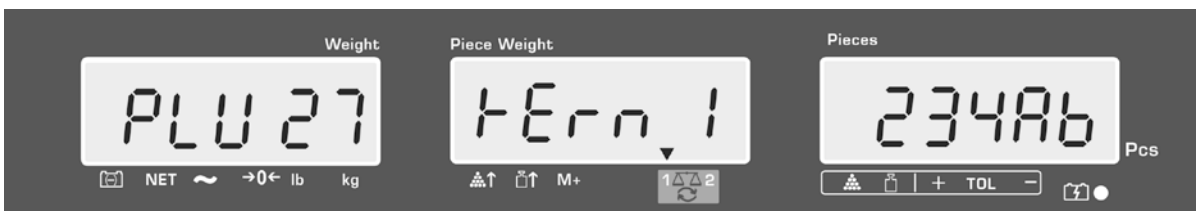

The display changes into the counting mode, the stored tare value e.g. 500 g and the average piece weight e.g. 10g /pce. are displayed.

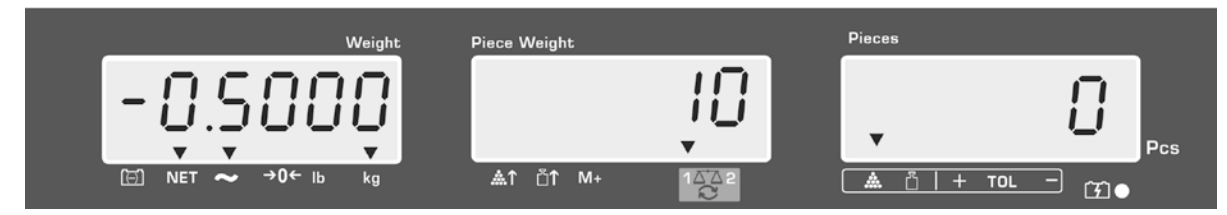

 $\Rightarrow$  Place load on pan and read the number of pieces.

 $\Rightarrow$  When connecting an optional printer, the data can be edited by pressing

# Printout example KERN YKB-01N:

| S 1  |           | Active balance, see chap. 7.3                 |
|------|-----------|-----------------------------------------------|
| ID:  | 123456    | User identification number (cf. chapter 12.2) |
| KERN | 1244 AB   | Article name (cf. chapter 11.1)               |
| N.   | 1.9990 kg | Placed net weight                             |
|      | 10 g/pcs  | Average piece weight                          |
|      | 200 pcs   | Quantity placed on balance                    |
|      |           |                                               |

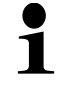

Further printout examples cf. chapter 17.2.

- 11.3 Article direct keys
  1 ~ <sup>5</sup> (only model CFS 50K-3)
  1. Preparation, cf. chapter 11.1
  - 2. Store article
- Press desired direct key e.g. for approx. 3 seconds, storage place "1" and the currently stored article name will be shown. The first digit is flashing.

⇒ Input article name as described in chapter 11.1 (no more than 12 characters)

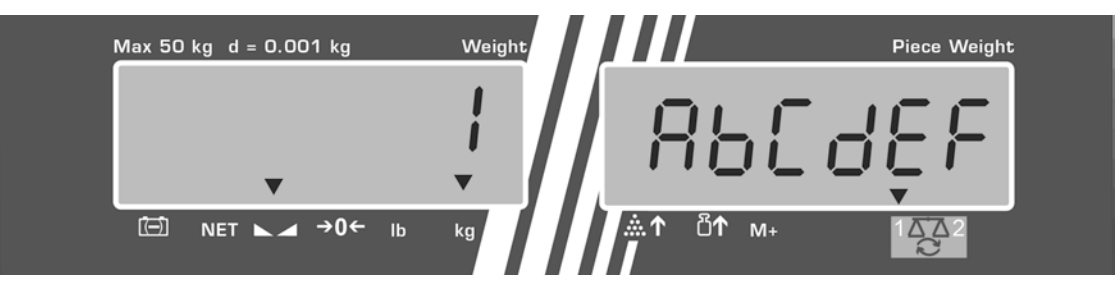

⇒ Confirm input by TARE-key. The data (tare value, average piece weight, article name) will be stored under the selected direct key.

M+

#### 3. Call article

⇒ Press direct key e.g. ; the storage place number and the article name will be shown for 1 second.

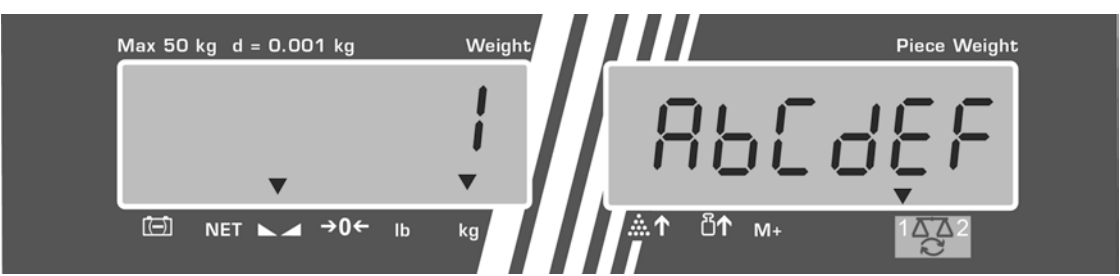

The display changes into the counting mode, the stored tare value e.g. 500 g and the average piece weight e.g. 10g /pce. are displayed.

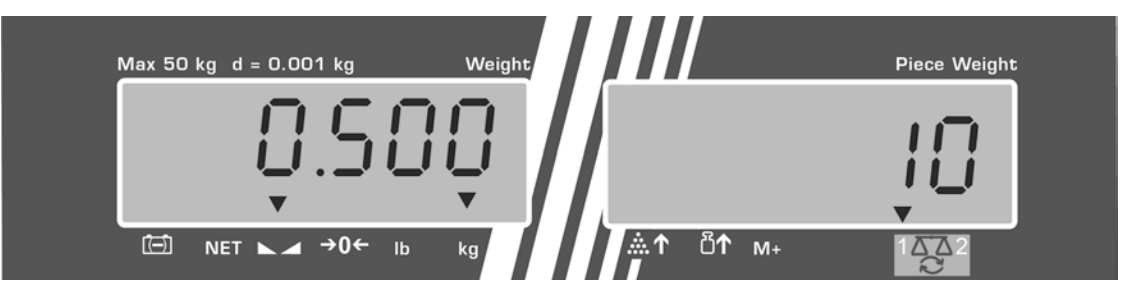

- $\Rightarrow$  Place load on pan and read the number of pieces.
- ⇒ If connected to an optional printer, the data will be added up into the sum storage and edited by pressing  $M_+$ .

#### Printout example CFS 50K-3 / KERN YKB 01N:

| LOCAL SCALE   | Active balance, see chap. 7.3                 |
|---------------|-----------------------------------------------|
| ID: 123456    | User identification number (cf. chapter 12.2) |
| ABCDEF        | Article name                                  |
| 1.9990 kg NET | Placed net weight                             |
| 10 g U.W:     | Average piece weight                          |
| 200 pcs       | Quantity placed on balance                    |
| TOTAL         |                                               |
| 1.9990 kg NET | Total weight                                  |
| 200 pcs       | Total number of pieces                        |
| 1 NO          | Number weighing processes                     |

# 12 Menu

The menu is structured in the following menu blocks.

- 1. FIOFF Balance settings
- 2. F2 PrE Settings serial interface
- 3. U 13 Input/display user identification number
- 4. 5[ , d Input/display scale identification number
- 5. **EECH** Configuration of bulk scale

### 12.1 Navigation in the menu

| Call up menu            | PRE                                                                                                    |
|-------------------------|----------------------------------------------------------------------------------------------------|
|                         | $\Rightarrow$ Switch-on balance and during the selftest press $\Box$ .                                                              |
|                         |                                                                                                    |
| Select menu block       | ⇒ With BEF or (model CFS 50K-3) the separate menu items can be accessed in succession.                                              |
|                         | $F \mid oFF \Leftrightarrow F2 \Pr t \Leftrightarrow \bigcup d \Leftrightarrow SC  d \Leftrightarrow EECH \Rightarrow$ $F \mid oFF$ |
| Select menu item        | ⇒ Confirm selected menu block with TARE. The first menu item is displayed, e.g. F 1 oFF ⇒ bEEP                                      |
|                         | ⇒ With BEF or BEF (model CFS 50K-3) the separate menu items can be accessed in succession.                                          |
| Select setting          | Confirm selected menu point with TARE. The current setting will be displayed.                                                       |
| Change settings         | ⇒ With BEF or CFS 50K-3) switch over to the available settings.                                                                     |
| Acknowledge setting /   | ⇒ Press TARE-key, balance will return to submenu                                                                                    |
| exit the menu           | ⇒ Either make further adjustments in the menu or return to                                                                          |
|                         | the menu with →0← or →0← (model CFS 50K-3).                                                                                         |
| Return to weighing mode | ⇒ Press or →0+<br>ISO (model CFS 50K-3) again                                                                                       |

# 12.2 Menu overview

| 12.2.1 Models | 6K0.1, | 15K0.2, | 30K0.5, | 50K-3 |
|---------------|--------|---------|---------|-------|
|---------------|--------|---------|---------|-------|

| Menu block<br>Main menu | Menu item<br>Submenu             | Available<br>Settings | e                  | Explanation                                                                                                  |
|-------------------------|----------------------------------|-----------------------|--------------------|----------------------------------------------------------------------------------------------------|
| FIOFF                   | БЕЕР                             | " ьЕЕР'               | °őFF "             | Signal tone switched off                                                                                     |
|                         |                                  | " ЬЕЕР'               | , " " "<br>00 10 " | Signal tone on, if weighing value within tolerance limits                                                    |
|                         |                                  | " ЬЕЕР'               | ΄ ὅ∩ οIJΫ          | Signal tone on, if weighing value outside tolerance limits                                                   |
|                         | EL                               | "LI EE'               | °" oFF"            | Display background illumination off                                                                          |
|                         | resp.                            | "LI ŁE'               | , "                | Display background illumination on                                                                           |
|                         | (model CFS 50K-3)                | "LI EE'               | "" <i>AUE</i> "    | Background illumination switches on automatically when loaded or a button is pressed                         |
|                         | <u> </u>                         | "Unıt" '              | `FG,'Lb"           | Weighing unit, switch over by                                                                                |
|                         |                                  | "Unit"                | 'Filo"             | Weighing unit "kg"                                                                                           |
|                         |                                  | "ປາງະ"                | 'LЬ"               | Weighing unit "lb"                                                                                           |
|                         | oFF                              | 0/3/5/                | IS / 30            | Auto-off function, balance will switch off automatically after the set time. Selectable 0/3/5/15/30 minutes. |
|                         | "866"                            | "R[[ ""               | on "               | Totalizing mode on                                                                                           |
|                         | (unavailable in model CFS 50K-3) | "8[[ ""               | oFF"               | Totalizing mode off                                                                                          |
| F2PrE                   | PñodE                            | Print                 | "RU oFF"           | Data output of stable weighing<br>values after pressing                                                      |
|                         |                                  |                       | "AU on "           | Automatic data output of stable weighing values after unloading the balance                                  |
|                         |                                  |                       |                    | Remote control commands models CFS<br>6K0.1, CFS 15K0.2, CFS 30K0.5, CFS<br>50K-3                            |
|                         |                                  | 852                   |                    | Remote control commands<br>model CFS 300-3, CFS 3K-5                                                         |
|                         |                                  | P Con                 | 5                  | Continuous data output of all weighing data, (totalizing deactivated)                                        |
|                         |                                  | P SEr                 | гE                 | Continuous data output only<br>weight value                                                                  |

|       | P 6803                 | ь 600                                | Baud rate 600                        |
|-------|------------------------|--------------------------------------|--------------------------------------|
|       |                        | P 1500                               | Baud rate 1200                       |
|       |                        | 6 2400                               | Baud rate 2400                       |
|       |                        | ь 4800                               | Baud rate 4800                       |
|       |                        | ь 9600                               | Baud rate 9600                       |
|       | PRALEY                 | 8 n l                                | 8 bits, no parity                    |
|       |                        | ושר                                  | 7 bits, even parity                  |
|       |                        | 101                                  | 7 bits, odd parity                   |
|       | РЕЗРЕ                  | EPUP                                 | Standard printer setting             |
|       |                        | LPSO                                 | Not documented                       |
|       | P Forñ                 | Forñ I                               | Data output format                   |
|       | models<br>CFS 300-3    | Forā 2                               | For printout sample see chapter 17.2 |
|       | CFS 3K-5<br>CFS 50K-3) | Forñ 3                               |                                      |
| 5-0   | "U, d"                 | Input/display user i                 | dentification number,                |
|       |                        | max. 6 digits                        |                                      |
| 50 ,8 | "SC 'd"                | Input/display scale<br>max. 6 digits | identification number                |
| EECH  | Details<br>s.Chap. 13  | configuration menu                   | (password protected)                 |

# 12.2.2 Models CFS 3K-5, CFS 300-3

| Menu block<br>Main menu | Menu item<br>Submenu             | Available<br>Settings | Explanation                                                                                                    |
|-------------------------|----------------------------------|-----------------------|----------------------------------------------------------------------------------------------------|
| FIOFF                   | БЕЕР                             | "688P" "6FF "         | Signal tone switched off                                                                                           |
|                         |                                  | "bEEP" on in          | " Signal tone on, if weighing value within tolerance limits                                                        |
|                         |                                  | "bEEP" on oU          | Signal tone on, if weighing value outside tolerance limits                                                         |
|                         | EL                               | "LIEE"" oFF           | Display background illumination off                                                                                |
|                         | resp.                            | "LIEE"" on            | Display background illumination on                                                                                 |
|                         | (model CFS 50K-3)                | "LIEE"" RUE           | Background illumination switches on<br>automatically when loaded or a<br>button is pressed                         |
|                         | <u> </u>                         | " ปกเะ" " หมิงไปช     | Weighing unit, switch over by<br>■<br>BEF<br>between kg ⇔ lb by                                                    |
|                         |                                  | "ปกเะ" "หเเอ"         | Weighing unit "kg"                                                                                                 |
|                         |                                  | "ปกเะ"" เธ            | Weighing unit "Ib"                                                                                                 |
|                         | oFF                              | 0/3/5/15/30           | Auto-off function, balance will switch<br>off automatically after the set time.<br>Selectable 0/3/5/15/30 minutes. |
|                         | "866"                            | "8[[ ""on "           | Totalizing mode on                                                                                                 |
|                         | (unavailable in model CFS 50K-3) | "R[[ ""oFF"           | Totalizing mode off                                                                                                |
| FZPrE                   | PñodE                            | Print "RU off         | <sup>"</sup> Data output of stable weighing<br>values after pressing <sup>M+</sup>                                 |
|                         |                                  | <sup>"</sup> RU on    | <ul> <li>Automatic data output of stable<br/>weighing values after unloading the<br/>balance</li> </ul>            |
|                         |                                  |                       | Remote control commands models CFS 6K0.1, CFS 15K0.2, CFS 30K0.5, CFS 50K-3                                        |
|                         |                                  | 851                   | Remote control commands<br>model CFS 300-3, CFS 3K-5                                                               |
|                         |                                  | P Cont                | Continuous data output of all weighing data, (totalizing deactivated)                                              |
|                         |                                  | P SErrE               | Continuous data output only weight value                                                                           |

|       | P 6RU3                 | ь 600                                                      | Baud rate 600                   |  |  |
|-------|------------------------|------------------------------------------------------------|---------------------------------|--|--|
|       |                        | P 1500                                                     | Baud rate 1200                  |  |  |
|       |                        | 6 2400                                                     | Baud rate 2400                  |  |  |
|       |                        | ь 4800                                                     | Baud rate 4800                  |  |  |
|       |                        | ь 9600                                                     | Baud rate 9600                  |  |  |
|       | PRALEY                 | 8 n l                                                      | 8 bits, no parity               |  |  |
|       |                        | 1 8 1                                                      | 7 bits, even parity             |  |  |
|       |                        | 7 0 1                                                      | 7 bits, odd parity              |  |  |
|       | РЕУРЕ                  | EPUP                                                       | Standard printer setting        |  |  |
|       |                        | LPSO                                                       | Not documented                  |  |  |
|       | P Forn                 | Forni                                                      | Data output format              |  |  |
|       | models<br>CFS 300-3    | Forā 2                                                     | For printout sample see chapter |  |  |
|       | CFS 3K-5<br>CFS 50K-3) | Forñ 3                                                     |                                 |  |  |
| បាខ   | "U.d"                  | Input/display user identification number,<br>max. 6 digits |                                 |  |  |
| 50 ,0 | "SE ,d"                | Input/display scale<br>max. 6 digits                       | identification number           |  |  |
| RoUo  | on                     | Automatic reference                                        | e optimization on/off           |  |  |
|       | off                    |                                                            |                                 |  |  |
| 688P  | on                     | Signal tone when ke                                        | ey is pressed on / off          |  |  |
|       | off                    |                                                            |                                 |  |  |
| EECH  | Details<br>s.Chap. 13  | configuration menu (password protected)                    |                                 |  |  |

# 13 Configuration of bulk scale

# $\Rightarrow$ Changes may only be carried out by trained specialized personnel.

Ex factory, the scales **KERN CFS** respectively counting systems **KERN CCS** have been programmed such that no changes are generally necessary. But if there are special conditions of use or if as bulk material balance an other weighing bridge (not preconfigured by KERN) is connected, in the menu block "  $E \in H^{*}$  the required settings can be made.

#### **Technical data**

| Supply voltage:      | 5 VDC                          |
|----------------------|--------------------------------|
| Max. signal voltage  | 0-20 mV                        |
| Zeroing range        | 0-5 mv                         |
| Sensitivity          | $> 0.02 \ \mu v$               |
| Resistance parameter | 87 Ο Min., 4 x 350 Ω load cell |
| Connection           | 4 poles                        |
| Max. cable length    | 6 meter                        |
| Connection plug      | 9 pin d-subminiature bushing   |

#### Navigation in the menu:

- REF ඊ (model CFS 50K-3), the individual menu items may be ⇒ With **I** selected one by one.
- ⇒ Confirm selected menu item with **TARE**-key. The current setting will be displayed.

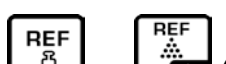

REF

- (model CFS 50K-3) switch over to the available settings. ⇔ With bor l
- ⇒ Either save with **TARE**-key or reject with **ZERO**-key.

#### Menu settings:

| Са  | ll up menu                                                                                                    | "F1 oFF"                       |
|-----|----------------------------------------------------------------------------------------------------|--------------------------------|
| ⇔   | Switch-on balance and during the selftest press $PRE SET$ .<br>The first menu block $F \downarrow oFF$ is displayed.                                                                                                    |                                |
| Ŷ   | Press repeatedly $\begin{array}{c} \hline B \\ B \\ B \\ Press again until \\ \hline E \\ \hline H \\ \hline S \\ \hline S \\ \hline $ | "tECH"                         |
| ₽   | Acknowledge with <b>TARE</b> -key. The request to enter the password appears.                                                                                                    | "Pin"                          |
| ₽   | Or as standard password enter four times zero "0000" or the stored password (input see parameter ). (Emergency password "9999")                                                                                                    | "Pin" ""                       |
| ⇒   | Acknowledge by TARE-key.                                                                                                    |                                |
| 分 分 | Select bulk scales <b>"tECH" "rEmotE"</b> with C.<br>Acknowledge with <b>TARE</b> -key.                                                                                                    | "tECH" "LoCAL"<br>1∆∆2<br>℃    |
|     |                                                                                                    | ↓<br>"tECH" "rEmotE"<br>1 ΔΔ 2 |
| ¢   | Select the weighing unit [kg or lb] with<br>CFS 50K-3), where the adjustments shall be made.<br>The appeared <b>[▼]</b> displays the current weighing unit.<br>Confirm with <b>TARE</b> -key; the next menu item "Cnt" will be displayed.                                                                                                    | "tECH" "Unit"<br>₽<br>"Cnt"    |

# (1) Adjusting the bulk scales, all models except for CFS 50K-3

| 1. | Internal resolution                                                                                                    | "Cnt"              |
|----|----------------------------------------------------------------------------------------------------|--------------------|
| Ŷ  | Press <b>TARE</b> -key, the internal resolution will be shown.<br>Return to menu by <b>TARE</b> -key.<br>Use to select the next menu item "Cap". |                    |
| 2. | Position decimal point / capacity                                                                                                    | "CAP"              |
| ⇔  | Press <b>TARE</b> -key on display "CAP"; the currently adjusted position of the decimal point will be displayed.                                 | ↓<br>"dESC" "0.00" |
|    | Select desired setting with and acknowledge by <b>TARE</b> -                                                                                     | Û                  |
|    | key.<br>The currently set capacity is displayed.                                                                                                 | "SEL" "000030"     |
|    | Delete with for changes, and input desired value with the numeric keys.<br>Confirm input with <b>TARE</b> -key, the balance returns to the       | CAP"               |
| ⇔  | Select the next menu point "div" with                                                                                                    |                    |
| 3. | Readability                                                                                                    | "div"              |
| ⇒  | Press <b>TARE</b> -key, the current setting will be displayed.                                                                                   | Û                  |
|    | Select desired setting by and confirm with <b>TARE</b> -key,                                                                                     | "inC" "1"          |
|    | the balance returns to the menu.                                                                                                    | Û                  |
| ⇔  | Select the next menu point "AZt" with                                                                                                    | "di∨"              |
| 4. | Automatic zero tracking<br>on display change                                                                                                    | "AZt"              |
| ₽  | Press <b>TARE</b> -key, the current setting will be displayed.                                                                                   | Û                  |
|    | Select desired setting by and confirm with <b>TARE</b> -key,                                                                                     | "AZn" "2d"         |
|    | the balance returns to the menu.                                                                                                    | Û                  |
| ⇒  | Select the next menu point "0 AUto" with                                                                                                    | "AZt"              |

| 5. | <b>Zero adjustment range</b><br>Range of loads in which the display will be set to zero after activation.                    | "0 AUto"                                              |
|----|----------------------------------------------------------------------------------------------------|-------------------------------------------------------|
| ⇔  | Press <b>TARE</b> -key on display "0 AUto"; the current adjustment will be shown.                                            | Adjustments are only possible on the reference scale. |
|    | the balance returns to the menu.                                                                                             |                                                       |
| ⇒  | Select the next menu point "0 manl" with                                                                                     |                                                       |
| 6. | Manual zero tracking<br>Range of loads in which the display will be set to zero after<br>actuation of the zero key.          | "0 mAnL"                                              |
| ⇒  | Press <b>TARE</b> -key, the current setting will be displayed.                                                               | Û                                                     |
|    | Select desired setting by and confirm with <b>TARE</b> -key,                                                                 | "0 mAnL" "2"                                          |
|    | the balance returns to the menu.                                                                                             | Û                                                     |
| ⇒  | Select next menu point "Pin" with                                                                                            | "Pin"                                                 |
| 7. | Password for menu access "tECH"                                                                                              | "Pin"                                                 |
| ⇔  | Press <b>TARE</b> -key and input new password with numeric keys.<br>Confirm with <b>TARE</b> -key and repeat password input. | ↓<br>Pin1"                                            |
| ⇔  | Confirm with TARE-key, the scale will return to its menu. On                                                                 | Ţ                                                     |
|    | successful input, "donE" will be displayed; "FAIL" will be displayed on faulty input. Repeat input in this case.             | "Pin2" ""                                             |
| ⇔  | Select the next menu point "GrA" with B.                                                                                     | "donE"                                                |
| 8. | Local gravitation constant                                                                                                   | "GrA"                                                 |
|    |                                                                                                    | Not documented                                        |

Adjustment or linearization must be done after configuration. Implementation of adjustment cf. chapter 14 / linearization cf. chapter 15.

# (2) Adjustment of bulk scales, model CFS 50K-3

| 1. | Internal resolution                                                                                   | "Cnt"           |
|----|----------------------------------------------------------------------------------------------------|-----------------|
| ⇔  | Press <b>TARE</b> -key, the internal resolution will be shown.<br>Return to menu by <b>TARE</b> -key. |                 |
|    | Select the next menu point "dESC" with                                                                |                 |
|    |                                                                                                    |                 |
| 2. | Position decimal point /                                                                              | "dESC"          |
| ⇒  | Press <b>TARE</b> -key on display "dESC"; the currently adjusted                                      | Û               |
|    | position of the decimal point will be shown.                                                          | "dESC" "0.00"   |
|    | Select desired setting with and acknowledge by TARE-                                                  | Û               |
|    | key.                                                                                                  | CAP             |
| ⇒  | Use to select the next menu item [CAP].                                                               |                 |
| 3. | Capacity                                                                                              |                 |
| ⇔  | Press <b>TARE</b> -key on display "CAP"; the currently adjusted                                       | "CAP"           |
|    | Capacity will be snown.                                                                               | Û               |
|    | Select desired setting with and acknowledge by <b>TARE</b> -key.                                      | "SEL" "060.000" |
|    | Delete with for changes, and input desired value with                                                 | Û               |
|    | the numeric keys.<br>Confirm input with <b>TARE</b> -key, the balance returns to the menu.            | "CAP"           |
|    | REF                                                                                                   |                 |
| ⇔  | Select the next menu point "div" with                                                                 |                 |
| 4. | Readability                                                                                           | "div"           |
| ⇒  | Press <b>TARE</b> -key, the current setting will be displayed.                                        | Û               |
|    | Select desired setting by                                                                             | "inC" "5"       |
|    | the balance returns to the menu.                                                                      | Û               |
| ⇔  | Select the next menu point "AZt" with                                                                 | "div"           |

| 5. | Automatic zero tracking<br>on display change                                                                                                    | "AZt"                 |
|----|----------------------------------------------------------------------------------------------------|-----------------------|
| ⇔  | Press <b>TARE</b> -key, the current setting will be displayed.                                                                                                  | ↓<br>"AZn" "2d"       |
|    | the balance returns to the menu.                                                                                                    | Û                     |
| ₽  | Select the next menu point "0 AUto" with                                                                                                    | "AZt"                 |
| 6. | Manual zero tracking<br>Range of loads in which the display will be set to zero after<br>actuation of the zero key.                                             | "0 mAnL"              |
| ⇔  | Press <b>TARE</b> -key , the current setting will be displayed.<br>Select desired setting by and confirm with <b>TARE</b> -key, the balance returns to the menu | ւ<br>0 mAnL" "2"      |
| ₽  | Select next menu point "Pin" with                                                                                                    | ,¥<br>"Pin"           |
| 7. | Password for menu access "tECH"                                                                                                    | "Pin"                 |
| ⇔  | Press <b>TARE</b> -key and input new password with numeric keys.<br>Confirm with <b>TARE</b> -key and repeat password input.                                    | ↓<br>"Pin1" ""        |
| ⇔  | Confirm with <b>TARE</b> -key, the scale will return to its menu. On successful input, "donE" will be displayed; "FAIL" will be                                 | " " " "<br>↓<br>Pin2" |
| ⇔  | Select the next menu point "GrA" with                                                                                                    | "thiz", ",<br>"donE"  |

Adjustment or linearization must be done after configuration. Implementation of adjustment cf. chapter 14. / Linearization cf. chapter 15.

# 14 Adjustment

1

 Provide required adjustment weight, cf. chapter 1. The adjustment weight to be used depends on the capacity of the weight / counting system. Implement adjustment as close to the maximum load as possible. Info about test weights can be found on the Internet at: <u>http://www.kern-sohn.com</u>

- Observe stable environmental conditions. A warming up time (see chapter 1) is required for stabilization.
- In order to avoid errors at the piece quantity determination, both balances must be adjusted with the same acceleration due to gravity. In case of non-compliance counting errors will result!

|   | Operation                                                                                                    | Display                                |
|---|----------------------------------------------------------------------------------------------------|----------------------------------------|
| 兌 | Switch-on balance and during the selftest press <b>ZERO</b> -key.                                                                                                    | "Pin"                                  |
| Ŷ | Use the numeric keys to enter password:<br>Either input four times zero "0000" as a standard<br>password, or input the user-defined password (input cf.<br>parameter "Pin" chapter 13).                                                                                                    | "Pin" ""                               |
| ⇒ | Confirm input by TARE-key .                                                                                                    |                                        |
| Ŷ | Select bulk material or reference balance via<br>The appeared <b>[▼]</b> displays the current balance.<br>When using as counting system, the bulk material<br>balance as well as the reference balance must be<br>adjusted. The adjustment process must be carried out on<br>both balances | "tECH" "LoCAL"<br>♀<br>"tECH" "rEmotE" |
| Ŷ | If necessary, at balance zero display using                                                                                                    | "tECH" "Unit"                          |
| ⇒ | Acknowledge with TARE-key.                                                                                                    |                                        |

### Models CFS 300-3, CFS 3K-5, CFS 50K-3

| Ŷ | Ensure that there are no objects on the weighing pan.<br>Wait for stability display (indicator <b>[▼]</b> atop <b>~</b><br>expires), then press <b>TARE</b> -key.                                                                                                    | Weight                                |
|---|----------------------------------------------------------------------------------------------------|---------------------------------------|
| Ŷ | Carefully place required adjustment weight into the center<br>of the weighing plate on display "LoAd".<br>Wait for stability display, then press <b>TARE</b> -key.                                                                                                    | Weight<br>LORJ<br>V<br>MET ~ →0← lb g |
| ⇔ | After the adjustment "PASS" will be displayed. The<br>balance will carry out a self-test. Remove adjusting<br>weight during selftest, balance will return into weighing<br>mode automatically.<br>In case of an adjustment error or incorrect adjusting<br>weight the display will show an error message (<br>FRILH/FRILL), repeat adjustment process. | Weight                                |

# Models CFS 6K0.1, CFS 15K0.2, CFS 30K0.5

|    | Operation                                                                                                    | Display                                |
|----|----------------------------------------------------------------------------------------------------|----------------------------------------|
| 1. | Switch-on balance and during the selftest press <b>ZERO</b> -key.                                                                                                    | "Pin"                                  |
| 2. | Use the numeric keys to enter password:<br>Either input four times zero "0000" as a standard<br>password, or input the user-defined password (input cf.<br>parameter "Pin" chapter 13).<br>Confirm input by <b>TARE</b> -key.                                                              | "Pin" ""                               |
| 3. | Select bulk material or reference balance via<br>The appeared <b>[▼]</b> displays the current balance.<br>When using as counting system, the bulk material<br>balance as well as the reference balance must be<br>adjusted. The adjustment process must be carried out on<br>both balances | "tECH" "LoCAL"<br>û<br>"tECH" "rEmotE" |
| 4. | Acknowledge with TARE-key.                                                                                                    |                                        |

| 5. | Ensure that there are no objects on the weighing pan.<br>Wait for stability display (indicator <b>[▼]</b> atop <b>~</b><br>expires), then press <b>TARE</b> -key.                                                                                                    | Weight                                |
|----|----------------------------------------------------------------------------------------------------|---------------------------------------|
| 6. | The <b>reference scale</b> ('tECH', 'LoCAL', see step 3) will display the first selectable weight of the adjustment weight.                                                                                                    |                                       |
|    | Press the button , select the required adjustment weight value, you can choose from: 1/3, 2/3 i 3/3 Max.                                                                                                    |                                       |
|    | Confirm your selection, pressing <b>TARE</b> , 'LoAd' will be displayed.                                                                                                    |                                       |
| 7. | <b>The quantitative scale</b> ('tECH' 'rEmotE', see step 3) will display 'SEL'.                                                                                                    |                                       |
|    | Use numerical keys to select the required adjustment weight and press <b>TARE</b> button to confirm.<br>'LoAd' will be displayed.                                                                                                    |                                       |
| 8. | Carefully place required adjustment weight into the center<br>of the weighing plate on display "LoAd".<br>Wait for stability display, then press <b>TARE</b> -key.                                                                                                    | Weight<br>LoRd<br>▼<br>NET ~ →0← Ib g |
| 9. | After the adjustment "PASS" will be displayed. The balance will carry out a self-test. Remove adjusting weight during selftest, balance will return into weighing mode automatically.<br>In case of an adjustment error or incorrect adjusting weight the display will show an error message ( $FRILH/FRILL$ ), repeat adjustment process. | Weight                                |

# **15 Linearization**

Linearity shows the greatest deviation of a weight display on the scale to the value of the respective test weight according to plus and minus over the entire weighing range.

If linearity deviation is discovered during a monitoring of test resources, you can improve this by means of linearization.

- Carrying out linearization is restricted to specialist staff possessing well acquainted with the workings of weighing scales.
- The adjustment weights to be used must be adapted to the weighing scale's specifications; see chapter 3.4 "testing instruments control".
- Provide for required adjustment weights; cf. subsequent table 1 or table 2.
- Observe stable environmental conditions. Stabilisation requires a certain warm-up time.
- After successful linearisation you will have to carry out calibration; see chapter 3.4 "testing instruments control".

#### Access to menu:

- ⇒ Switch-on balance and during the selftest press **ZERO**-key.
- ⇒ Use the numeric keys to input password "9999" on display "Pin"
- $\Rightarrow$  Confirm input by **TARE**-key.

| Мах   | 1.     | 2.    | 3.    | 4.    |
|-------|--------|-------|-------|-------|
| 300 g | 50 g   | 100 g | 200 g | 300 g |
| 3 kg  | 0.5 kg | 1 kg  | 2 kg  | 3 kg  |
| 6 kg  | 2 kg   | 4 kg  | 6 kg  | -     |
| 15 kg | 5 kg   | 10kg  | 15 kg | -     |
| 30 kg | 10 kg  | 20 kg | 30 kg | -     |
| 50 kg | 15 kg  | 30 kg | 50 kg | -     |

#### Table 1: Required adjustment weights KERN CFS

### Table 2: Required adjustment weights for interconnected bulk scales

|                     | 6 kg | 15 kg | 30 kg | 60 kg | 150 kg | 300 kg | 600 kg | 1500 kg | 3000 kg |
|---------------------|------|-------|-------|-------|--------|--------|--------|---------|---------|
| load 1<br>(1/5 Max) | 1 kg | 3 kg  | 5 kg  | 10 kg | 30 kg  | 60 kg  | 100 kg | 300 kg  | 600 kg  |
| load 2<br>(1/3 Max) | 2 kg | 5 kg  | 10 kg | 20 kg | 50 kg  | 100 kg | 200 kg | 500 kg  | 1000 kg |
| load 3<br>(2/3 Max) | 4 kg | 10 kg | 20 kg | 40 kg | 100 kg | 200 kg | 400 kg | 1000 kg | 2000 kg |
| load 4<br>(max)     | 6 kg | 15 kg | 30 kg | 60 kg | 150 kg | 300 kg | 600 kg | 1500 kg | 3000 kg |
| load 0              | 0 kg | 0 kg  | 0 kg  | 0 kg  | 0 kg   | 0 kg   | 0 kg   | 0 kg    | 0 kg    |
| load 4<br>(max)     | 6 kg | 15 kg | 30 kg | 60 kg | 150 kg | 300 kg | 600 kg | 1500 kg | 3000 kg |
| load 3<br>(2/3 Max  | 4 kg | 10 kg | 20 kg | 40 kg | 100 kg | 200 kg | 400 kg | 1000 kg | 2000 kg |
| load 2<br>(1/3 Max) | 2 kg | 5 kg  | 10 kg | 20 kg | 50 kg  | 100 kg | 200 kg | 500 kg  | 1000 kg |
| load 1<br>(1/5 Max) | 1 kg | 3 kg  | 5 kg  | 10 kg | 30 kg  | 60 kg  | 100 kg | 300 kg  | 600 kg  |

| 1. C | ounting systems with | n reference scales | KERN CFS 300-3, CFS 3K-5 |
|------|----------------------|--------------------|--------------------------|
|------|----------------------|--------------------|--------------------------|

2. Counting systems with reference scale KERN CFS 6K0.1, CFS 15K0.5, CFS 30k0.5, CFS 50K-3

|                        | 30 kg | 60 kg | 150 kg | 300 kg | 600 kg | 1500 kg | 3000 kg |
|------------------------|-------|-------|--------|--------|--------|---------|---------|
| load 1<br>(1/3<br>Max) | 10 kg | 20 kg | 50kg   | 100kg  | 200kg  | 500kg   | 1000kg  |
| load 2<br>(2/3<br>Max) | 20 kg | 40 kg | 100kg  | 200kg  | 400kg  | 1000kg  | 2000kg  |
| load 3<br>(Max)        | 30 kg | 60 kg | 150kg  | 300kg  | 600kg  | 1500kg  | 3000kg  |

### 15.1 Models CFS 300-3, CFS 3K-5

|   | Operation                                                                                                    | Display                               |
|---|----------------------------------------------------------------------------------------------------|---------------------------------------|
| ⇔ | Switch-on balance and during the selftest press <b>ZERO</b> -key.                                                                                                    | "Pin"                                 |
| ⇔ | Use the numeric keys to enter password "9999":<br>Confirm input by <b>TARE</b> -key.                                                                                                    | "Pin" ""                              |
| Ŷ | Select bulk material or reference balance via<br>The appeared <b>[▼]</b> displays the current balance.                                                                                                    | "tECH" "LoCAL"<br>飰                   |
|   | When using as counting system, the bulk material balance as well as the reference balance must be linearized. Both scales must be linearized.                                                                                      | "tECH" "rEmotE"                       |
| ₽ | If necessary, at balance zero display using <b>UNIT</b> select the weighing unit [kg or lb], which shall be used for linearization. The appeared <b>[▼]</b> displays the current weighing unit. Acknowledge with <b>TARE</b> -key. | "tECH" "Unit"                         |
| ⇔ | Ensure that there are no objects on the weighing pan.<br>Wait for stability display (indicator <b>[▼]</b> atop <b>~</b><br>expires), then press <b>TARE</b> -key.                                                                  | Weight<br>LORO D<br>I NET ~ >0← Ib kg |
| ⇔ | Carefully place first adjustment weight into the center of the weighing plate on display "LoAd 1". Wait for stability display, then press <b>TARE</b> -key.                                                                        | Weight<br>LORD ↓<br>NET ~ →0← lb kg   |
| ⇔ | Carefully place second adjustment weight into the center<br>of the weighing plate on display "LoAd 2".<br>Wait for stability display, then press <b>TARE</b> -key.                                                                 | Weight<br>LORD 2<br>⊠ NET ~ →0← Ib kg |
| Ŷ | When "LoAd 3" is displayed, place the third adjustment weight carefully in the centre of the weighing plate. Wait for stability display, then press <b>TARE</b> -key.                                                              | Weight<br>LORD J<br>© NET ~ →0← Ib kg |

| ⇔ | Carefully place fourth adjustment weight into the center of the weighing plate on display "LoAd 4". Wait for stability display, then press <b>TARE</b> -key.                                                                                                    | Weight<br>LORDY<br>NET ~ →0← lb kg    |
|---|----------------------------------------------------------------------------------------------------|---------------------------------------|
| ⇒ | Ensure that no objects are on the weighing plate on display "LoAd 0".<br>Wait for stability display, then press <b>TARE</b> -key.                                                                                                    | Weight<br>LORDÇ<br>⊠ NET ~ →0← lb kg  |
| ⇒ | Carefully place fourth adjustment weight into the center of the weighing plate once more on display "LoAd 4". Wait for stability display, then press <b>TARE</b> -key.                                                                                                    | Weight<br>LORDY<br>© NET ~ →0← Ib kg  |
| ⇒ | Carefully place third adjustment weight into the center<br>of the weighing plate once more on display "LoAd 3".<br>Wait for stability display, then press <b>TARE</b> -key.                                                                                                   | Weight<br>LORDJ<br>© NET ~ →0← Ib kg  |
| ⇒ | Carefully place second adjustment weight into the center<br>of the weighing plate once more on display "LoAd 2".<br>Wait for stability display, then press <b>TARE</b> -key.                                                                                                  | Weight<br>LORDZ<br>© NET ~ →0← lb kg  |
| ⇒ | Carefully place first adjustment weight into the center of the weighing plate once more on display "LoAd 1". Wait for stability display, then press <b>TARE</b> -key.                                                                                                    | Weight<br>LORD ↓<br>© NET ~ →0← lb kg |
| ᡎ | Ensure that no objects are on the weighing plate on display "LoAd 0".<br>Wait for stability display, then press <b>TARE</b> -key.                                                                                                    | Weight<br>LORDÇ<br>© NET ~ →0← lb kg  |
| Ŷ | After the adjustment the balance will carry out a self-test.<br>The balance returns automatically into weighing mode.<br>In case of an adjustment error or incorrect adjusting<br>weight the display will show an error message (<br>FRICHTFRICE), repeat adjustment process. | Weight                                |

# 15.2 Model KERN CFS 50K-3

|    | Operation                                                                                                    | Display                                         |
|----|----------------------------------------------------------------------------------------------------|-------------------------------------------------|
| ⇔  | Switch-on balance and during the selftest press <b>ZERO</b> -key.                                                                                                    | "Pin"                                           |
| ₽  | Use the numeric keys to input password "9999":<br>Confirm input by <b>TARE</b> -key .                                                                                                    | "Pin" ""                                        |
| ŶŶ | Select bulk material or reference balance via<br>The appeared [▼] displays the current balance.<br>When using as counting system, the bulk material<br>balance as well as the reference balance must be<br>adjusted. The adjustment process must be carried out<br>on both balances. | "tECH" "LoCAL"<br>♀<br>"tECH" "rEmotE"          |
| ⇔  | Using select the weighing unit [kg or lb] which will be used for linearization. The appeared [V] displays the current weighing unit. Acknowledge with TARE-key.                                                                                                    | "tECH" "Unit"                                   |
| Ŷ  | Ensure that there are no objects on the weighing pan. Wait for stability display (indicator $[\nabla]$ atop $\square$ appears), then press .                                                                                                    | Weight                                          |
| Ŷ  | Carefully place first adjustment weight into the center of the weighing plate on display "LoAd 1". Wait for stability display, then press <b>TARE</b> -key.                                                                                                    | Weight<br>LORD ↓<br>MET ► → 0 ← lb kg           |
| 分  | Carefully place second adjustment weight into the center of the weighing plate on display "LoAd 2". Wait for stability display, then press <b>TARE</b> -key.                                                                                                    | Weight<br>LORDC<br>Ver Ver Joe Ib kg            |
| ₽  | When "LoAd 3" is displayed, place the third adjustment weight carefully in the centre of the weighing plate.<br>Wait for stability display, then press <b>TARE</b> -key.                                                                                                    | Weight<br>LORD 3<br>NET ► →0← Ib kg             |
| ⇔  | After the adjustment the balance will carry out a self-<br>test. The balance returns automatically into weighing<br>mode. In case of an adjustment error or incorrect<br>adjusting weight the display will show an error message<br>(FRILH / FRILL), repeat adjustment process.      | Weight<br>OOOOO<br>V V V<br>NET ► ✓ → 0 ← Ib kg |

# **16 Second balance interface**

When using as counting system, the platform must be connected with a suitable cable via the second-balance interface.

| 9 pin d-subminiature bushing of the balance |                    | Interconnection of platform KERN KFP |
|---------------------------------------------|--------------------|--------------------------------------|
| Pin no.:                                    | Balance connection |                                      |
| Pin 1 or 2                                  | EXC+ (5V)          |                                      |
| Pin 4 or 5 EXC- (0)                         |                    |                                      |
| Pin 7                                       | SIG-               |                                      |
| Pin 8                                       | SIG+               |                                      |

### All models except for CFS 50K-3:

#### Model CFS 50K-3:

| Pin no.: | Balance connection | Connection platform        |
|----------|--------------------|----------------------------|
| Pin 1    | SIG+               |                            |
| Pin 2    | SIG-               |                            |
| Pin 3    | not connected      | see labelling of load cell |
| Pin 4    | EXC-               |                            |
| Pin 5    | EXC+               |                            |

# 17 RS 232C interface

The balance is typically equipped with a RS 232C interface. The weighing data can be output depending on the setting in the menu either automatically or by pressing

or **PRINT** (in CFS 50K-3) via the interface.

This data exchange is asynchronous using ASCII - Code.

The following conditions must be met to provide successful communication between the weighing balance and the printer.

- Use a suitable cable to connect the weighing balance to the interface of the printer. Faultless operation requires an adequate KERN interface cable.
- Communication parameters (baud rate, bits and parity) of balance and printer must match. Detailed description of the interface parameters see chap. 12.2, Menu block "F2 PrE".

### 17.1 Technical data

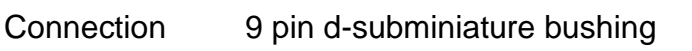

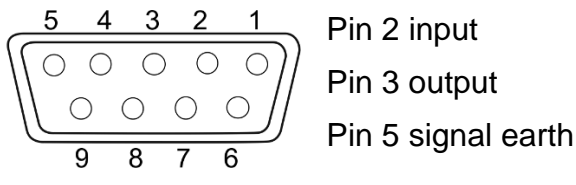

Baud rate 600/1200/2400/4800/9600

Parity 8 bits, no parity / 7 bits, even parity / 7 bits, odd parity

**bold printed** = factory setting

### 17.2 Printer operation

# 17.2.1 Protocol templates —CFS 300-3, CFS 3K-5 models (firmware V1.10A, V1.10B, V1.10C)

| S1            | Active scale (see chapter 7.3) |
|---------------|--------------------------------|
| ID:           | User ID (see chapter 12.2)     |
| N 50.00 g     | Net weight placed              |
| 3.33350 g/pes | Mean weight of a single part   |
| 15 pes        | Number of pieces placed        |
| No. 2         | Number of weighing procedures  |
| C 100.00 g    | Total weight                   |
| C 15 pcs      | Total number of pieces         |

| S1                                           | Active scale (see chapter 7.3)                                               |
|----------------------------------------------|------------------------------------------------------------------------------|
| ID:                                          | User ID (see chapter 12.2)                                                   |
| N 0.1792 lb<br>0.01493 lb/pcs<br>12 pcs<br>C | Net weight placed<br>Mean weight of a single part<br>Number of pieces placed |
| No. 9<br>C 1.5766 lb<br>C 27 pcs             | Number of weighing procedures<br>Total weight<br>Total number of pieces      |

### 17.2.2 Protocol template — CFS 50K-3 model (firmware V1.14D)

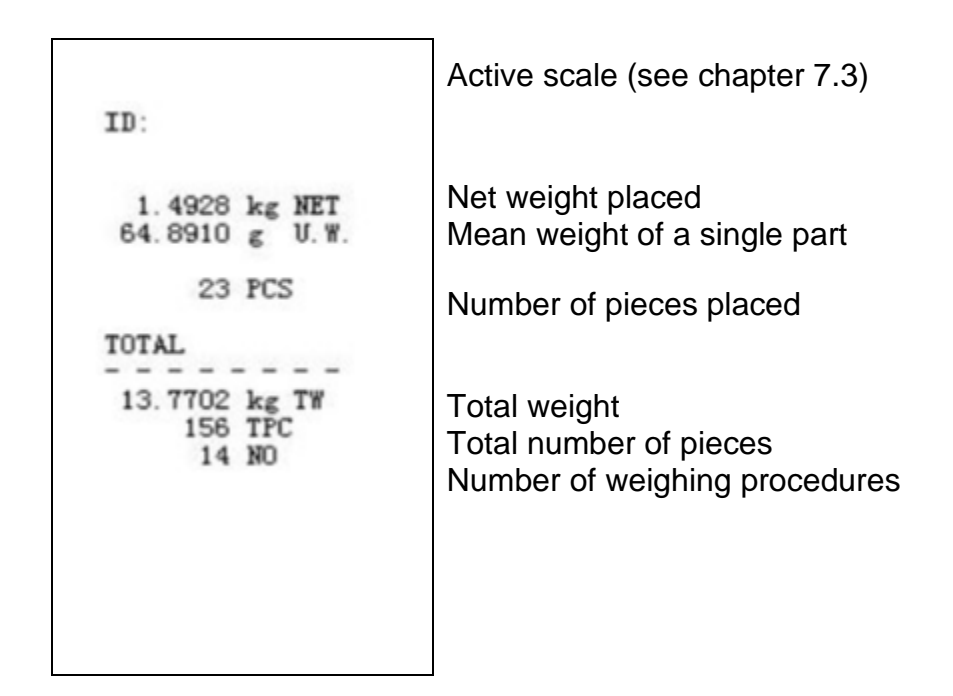

- 17.2.3 Protocol templates CFS 6K0.1, CFS 15K0.2, CFS 30K0.5 models (firmware V1.30A)
- > Menu setting 'F2 Prt→Form 1 (see chapter 12.2)

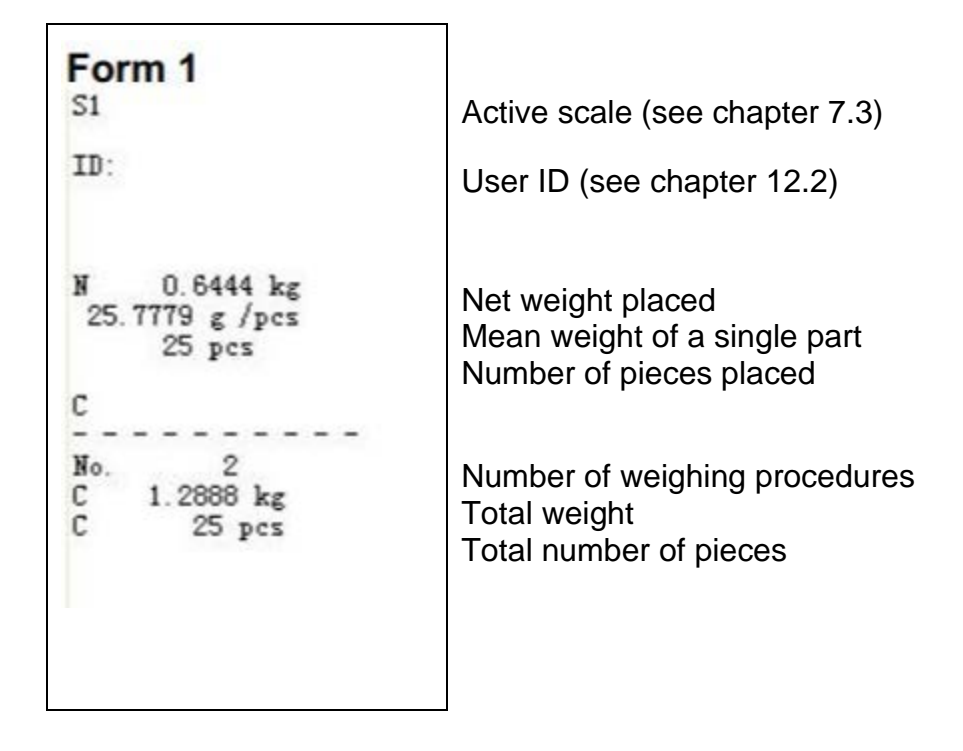
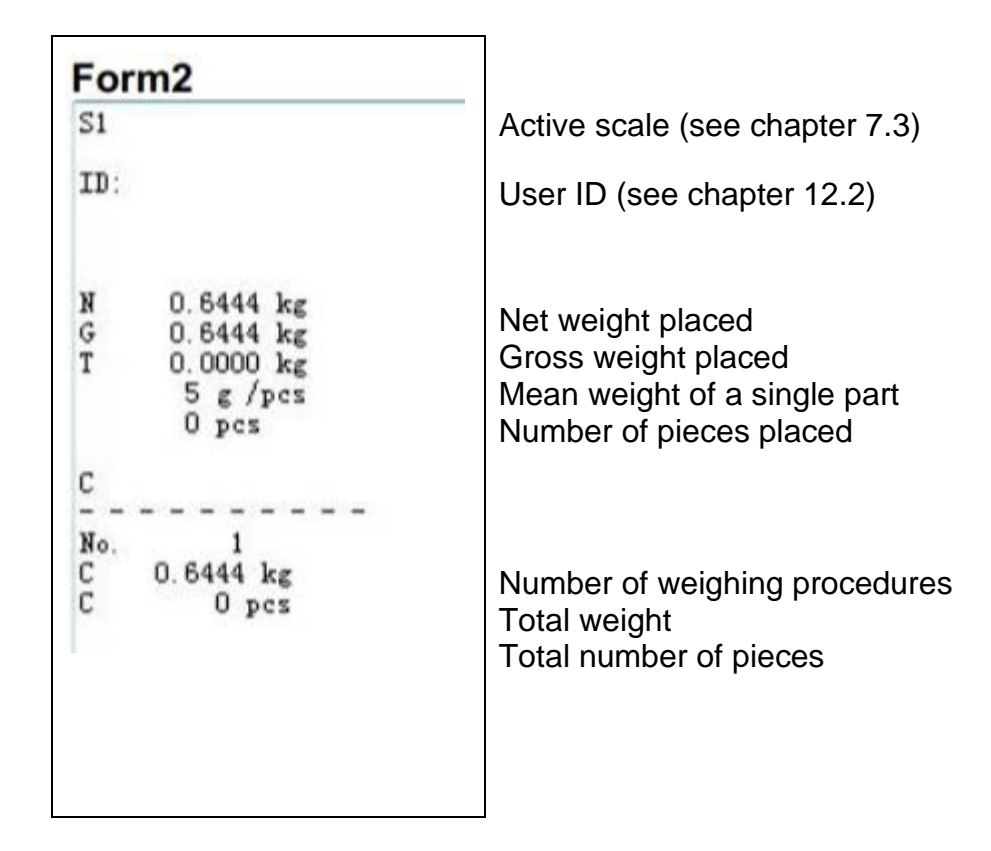

# Menu setting 'F2 Prt→Form 2 (see chapter 12.2)

3. Menu setting 'F2 Prt→Form 3 (see chapter 12.2)

| Form3                                                                 | Active scale (see chapter 7.3)                                                                                                    |
|-----------------------------------------------------------------------|----------------------------------------------------------------------------------------------------|
| ID:                                                                   | User ID (see chapter 12.2)                                                                                                    |
| N 0.6446 kg<br>G 0.8164 kg<br>T 0.1718 kg<br>42.9677 g /pcs<br>15 pcs | Net weight placed<br>Gross weight placed<br>Mean weight of a single part<br>Number of pieces placed                                           |
| HI 2.0000 kg<br>LO 0.5000 kg<br>0K                                    | Upper tolerance limit, see chapter 9.2<br>Lower tolerance limit, see chapter 9.2<br>Target number of pieces in the pre-set<br>tolerance range |
| No. 1<br>C 0.6446 kg<br>C 15 pcs                                      | Number of weighing procedures<br>Total weight<br>Total number of pieces                                                                       |

> Protocol template using printer commands, see chapter 17.3.2

LOCAL SCALE ID: 123ABC NAME:Text 12.456 kg NET 1.1234 g U.W. 11 PCS TOTAL 49.824 kg TW 44 TPC 4 No.

### **17.3 Remote control instructions**

Menu setting (Unavailable in models CFS 300-3, CFS 3K-5): F2 PrE → ProdE→PrinE → "RU on"

⇒ Menu setting (Models CFS 300-3, CFS 3K-5):
F2 PrE → ProdE→ RSF

### 17.3.1 All Models

Do **not** finish inputs with <CR><LF> (carriage return / line feed).

| Command | Function                                                     | Printout examples |  |
|---------|--------------------------------------------------------------|-------------------|--|
| S       | Stable weighing value for the weight is                      | ST,GS 0.616KG     |  |
|         | sent via the RS232 interface                                 | ST,NT 0.394KG     |  |
| W       | Weighing value for the weight (stable or                     | US,GS 0.734KG     |  |
|         | unstable) is sent via the RS232 interface                    | ST,GS 0.616KG     |  |
| Т       | No data are sent, the balance carries out the tare function. | _                 |  |
| Z       | No data are sent, the zero-display appears.                  | _                 |  |
| Р       | Quantity will be sent via the RS232-                         | ST,GS 62PCS       |  |
|         | interface                                                    | US,NT 62PCS       |  |

## 17.3.2 Models CFS 6K0.1 / CFS 15K0.2 / CFS 30K0.5

All inputs finish with <CR><LF> (carriage return / line feed). At wrong inputs the command will be preceded by "ER", e.g. order "NN<CR><LF>", error message "ER NN<CR><LF>".

### Control commands:

| PLU <sub>xx</sub> | Call article from data storage                                                |
|-------------------|-------------------------------------------------------------------------------|
| Т                 | Tare placed weighing vessel                                                   |
| T123.456          | Use the numeric keys to input tare value e.g. 123.456                         |
| Z                 | Zeroing                                                                       |
| Ρ                 | Quantity will be sent (ST,GS 62pcs)                                           |
| M+                | Add and print weighing data in the summation memory                           |
| MR                | Call data from sum storage                                                    |
| MC                | Delete total added memory                                                     |
| U123.456          | Use the numeric keys to input the average article weight 123.456 [g] or [lb]. |
| S123              | Define average article weight via weighing.<br>Function identical to key.     |
| SL                | Switch over to reference balance                                              |
| SR                | Switch over to bulk scales                                                    |

## Printing commands:

| \L | Selection reference or bulk material balance |
|----|----------------------------------------------|
| \I | User identification number                   |
| \S | Balance identification number                |
| \N | Net weight                                   |
| \G | Gross weight                                 |
| \U | Average piece weight                         |
| Т  | Tare value                                   |
| \P | Counting                                     |
| \C | Total number of pieces                       |
| \W | Total weight                                 |
| \M | Number of summing processes                  |
| \B | Insert space line                            |

### 17.4 User identification, scale identification, store article name

| SUID                                     | xxxxxx <cr></cr>                                         |
|------------------------------------------|----------------------------------------------------------|
|                                          | User identification number no more than 6 characters     |
| SSID                                     | xxxxxx <cr></cr>                                         |
|                                          | Scale identification number<br>no more than 6 characters |
| SSID xx                                  | , <u>xxxxxxxxxxxx</u> <cr></cr>                          |
| Storage place<br>2 characters +<br>comma | Article name<br>No more than 12 characters               |

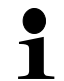

Unavailable in model CFS 50K-3

# 17.5 Register / call article via RS232

### **Register article:**

|    | Function                                     | Command                   |
|----|----------------------------------------------|---------------------------|
| 1. | Input tare value e.g. 500 g                  | T0.500 <cr></cr>          |
|    | Where no tare value is needed, input zero    | T0 <cr></cr>              |
| 2. | Average piece weight                         | U12.3456 <cr></cr>        |
|    | e.g. enter 12.3456 g/ piece                  |                           |
| 3. | Storage place e.g. 1 (PLU01) followed by the | SPLU01,M4screws <cr></cr> |
|    | article name, e.g. M4 screws                 |                           |

### Call article:

Command "PLUxx <CR>,,, e.g. "PLU01":

The stored tare value, e.g. 500 g, the average piece weight, e.g. 12.3456 g and the article name, e.g. "M4 screws", will be called and displayed.

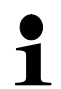

Unavailable in model CFS 50K-3

## 17.6 I/O-function

RS-232

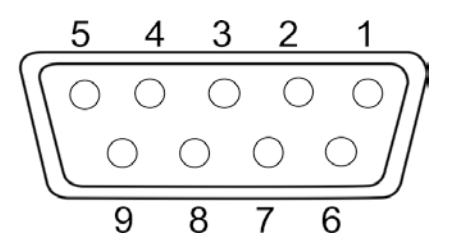

Fig.: 9 pin d-subminiature bushing

| RS232       | Pin 2 | RXD  |    |
|-------------|-------|------|----|
|             | Pin 3 | TXD  |    |
|             | Pin 4 | VCC  | 5V |
|             | Pin 5 | GND  |    |
| Shift point | Pin 1 | VB   |    |
|             | Pin 5 | GND  |    |
|             | Pin 6 | OK   |    |
|             | Pin 7 | LOW  |    |
|             | Pin 8 | Н    |    |
|             | Pin 9 | BEEP |    |

### **Connection example with lights CFS-A03**

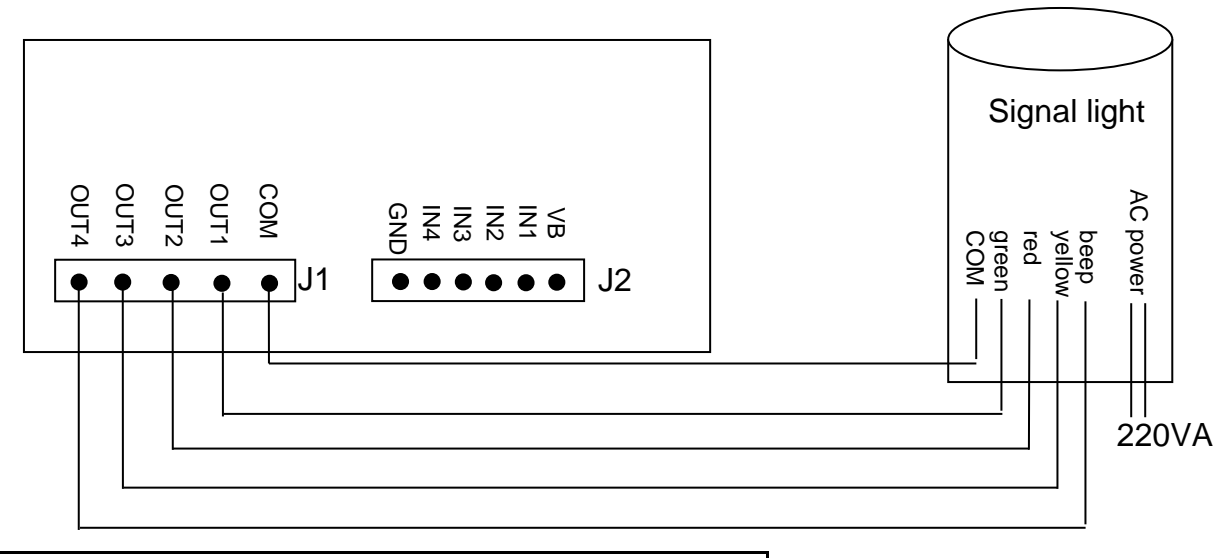

| Uон | High-Level Output Voltage | 2.4 V |       |
|-----|---------------------------|-------|-------|
| Uol | Low-Level Output Voltage  |       | 0.4 V |

# 18 Servicing, maintenance, disposal

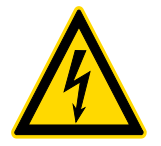

Before any maintenance, cleaning and repair work disconnect the appliance from the operating voltage.

### 18.1 Cleaning

Please do not use aggressive cleaning agents (solvents or similar agents), but a cloth dampened with mild soap suds. Ensure that no liquid penetrates into the device. Polish with a dry soft cloth.

Loose residue sample/powder can be removed carefully with a brush or manual vacuum cleaner.

Spilled weighing goods must be removed immediately.

#### 18.2 Servicing, maintenance

- ⇒ The appliance may only be opened by trained service technicians who are authorized by KERN.
- $\Rightarrow$  Before opening, disconnect from power supply.

#### 18.3 Disposal

Disposal of packaging and appliance must be carried out by operator according to valid national or regional law of the location where the appliance is used.

# 19 Instant help

In case of an error in the program process, briefly turn off the balance and disconnect from power supply. The weighing process must then be restarted from the beginning.

### Fault

#### Possible cause

The displayed weight does not glow.

- The balance is not switched on.
- The mains supply connection has been interrupted (mains cable not plugged in/faulty).
- Power supply interrupted.

The displayed weight is permanently changing

- Draught/air movement
- Table/floor vibrations
- Weighing pan has contact with other objects.
- Electromagnetic fields / static charging (choose different location/switch off interfering device if possible)

The weighing result is obviously incorrect

- The display of the balance is not at zero
- Adjustment is no longer correct.
- The balance is on an uneven surface.
- Great fluctuations in temperature.
- Warm-up time was ignored.
- Electromagnetic fields / static charging (choose different location/switch off interfering device if possible)

### **19.1 Error messages**

| Error message   | Description                                                                                                | Possible reasons/<br>solution                                                                                                    |
|-----------------|----------------------------------------------------------------------------------------------------|----------------------------------------------------------------------------------------------------|
| Err 4           | Zeroing range exceeded<br>due to switching-on balance<br>or pressing <b>ZERO</b> -key<br>(normally 4% max) | <ul> <li>Object on the weighing plate</li> <li>Overload when zeroing</li> <li>Inappropriate adjustment</li> <li>Damaged weighing cell</li> <li>Damaged electronics</li> </ul> |
| Err 5           | Keyboard error                                                                                             | Unpurposeful     operation of the scale                                                                                                    |
| Err 6           | Value outside the A/D<br>changer range                                                                     | <ul> <li>Weighing plate not<br/>installed</li> <li>Damaged weighing cell</li> <li>Damaged electronics</li> </ul>                                                              |
| Err 19          | Zero point displaced                                                                                       | <ul> <li>Remedy:<br/>Adjust / linearize</li> </ul>                                                                                                    |
| FAIL H / FAIL L | Adjustment error                                                                                           | <ul> <li>Inappropriate<br/>adjustment</li> </ul>                                                                                                    |

Should other error messages occur, switch balance off and then on again. If the error message remains inform manufacturer.

# 20 Declaration of conformity

To view the current EC/EU Declaration of Conformity go to:

# www.kern-sohn.com/ce